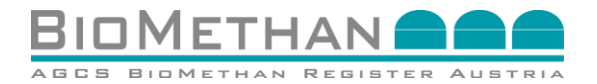

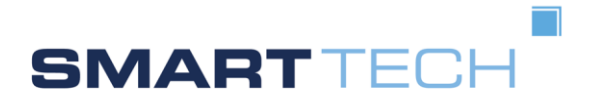

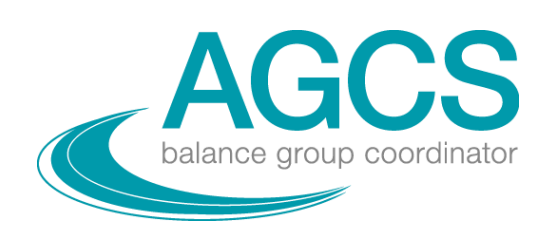

# **User Manual für Gutachter für die Nutzung des Biomethan Register Austria** V2.0

(Manual-Gutachter)

# AGCS Gas Clearing and Settlement AG AGCS Biomethan Register Austria & Smart Management Beratungs- und Beteiligungsgesellschaft m.b.H.

Es wird darauf verzichtet, geschlechtsspezifische Formulierungen zu verwenden, um die Lesbarkeit des Dokuments zu gewährleisten. Personenbezogene Bezeichnungen, welche nur in männlicher Form angeführt sind, beziehen sich auf Männer und Frauen in gleicher Weise.

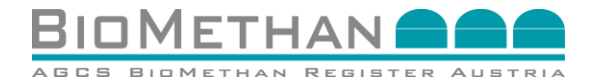

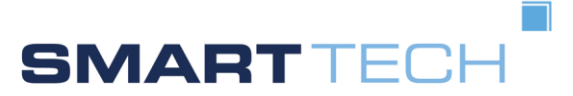

# Dokumentenverwaltung

| Version | Datum      | Verantwortliche | Änderungsgrund                                                                                                   |
|---------|------------|-----------------|----------------------------------------------------------------------------------------------------|
| 1.0     | 21.08.2012 | smart           | Erstversion                                                                                                    |
|         |            |                 | <ul> <li>Attribute zur Dokumentation von<br/>Nachhaltigkeitskriterien</li> </ul>                                 |
|         |            |                 | Biomethan als nachhaltiger Biokraftstoff                                                                         |
| 2.0     | 01.06.2021 | AGCS & smart    | <ul> <li>Biomethannachweise als Datenquelle f ür<br/>Herkunftsnachweise f ür die<br/>Gaskennzeichnung</li> </ul> |
|         |            |                 | Internationale Eigentumsübergänge                                                                                |
|         |            |                 | Europaweite Harmonisierung                                                                                       |

## Inhalt

| 1 | Besc | chreibung der Funktionalität in User Manuals              | 3  |
|---|------|-----------------------------------------------------------|----|
| 2 | Logi | n                                                         | 3  |
|   | 2.1  | Login-Oberfläche im Internet-Browser                      | 3  |
|   | 2.2  | Logindaten                                                | 4  |
| 3 | Bed  | ienung                                                    | 4  |
|   | 3.1  | Erster Login                                              | 4  |
|   | 3.2  | Home-Seite                                                | 5  |
|   | 3.3  | Stammdatenstruktur und Benutzerrollen                     | 5  |
|   | 3.4  | Navigation                                                | 6  |
|   | 3.5  | Passwort                                                  | 6  |
|   | 3.6  | Sprachauswahl                                             | 10 |
|   | 3.7  | Abmelden aus dem Registersystem - Logout                  | 11 |
| 4 | Star | nmdaten                                                   | 12 |
|   | 4.1  | Stammdatenstruktur                                        | 12 |
|   | 4.2  | Stammdatenmenü                                            | 12 |
|   | 4.3  | Personen                                                  | 13 |
|   | 4.4  | Firmen                                                    | 15 |
|   | 4.5  | Erzeugungseinheiten                                       | 18 |
| 5 | Nac  | hweismanagement                                           | 23 |
|   | 5.1  | Menü Nachweismanagement/Nachweisliste                     | 23 |
|   | 5.2  | Beschreibung der Maske "Nachweisliste"                    | 23 |
|   | 5.3  | Status: Nachweisliste – Details                           | 24 |
| 6 | Beg  | utachtung eines Nachweises und Setzen eines Meldevermerks | 27 |
|   | 6.1  | Mögliche Aktionen und Tätigkeiten eines Gutachters        | 27 |
|   | 6.2  | Möglichkeiten zur Begutachtung eines Nachweises           | 27 |

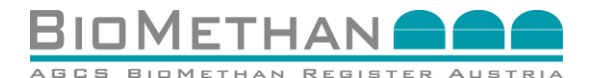

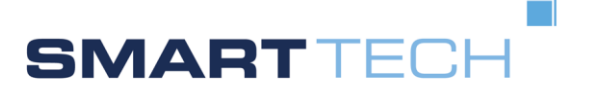

# **1** Beschreibung der Funktionalität in User Manuals

Dieses User Manual (Handbuch) wurde in Kooperation zwischen smart technologies und AGCS erstellt, um den Benutzern des IT-Systems des Biomethan Register Austria ein sicheres und transparentes Service zur Verfügung zu stellen und um standardisierte und effiziente Prozessabläufe zu ermöglichen.

In diesem User Manual werden die Funktionalität des Registersystems sowie die jeweiligen Funktionen und Aktionen der entsprechenden Personenrolle beschrieben.

Dieses User Manual bietet Teilnehmern des Biomethan Register Austria, welche in der Personenrolle <u>"Biomethananlagenbetreiber</u>" registriert sind, eine verständliche und anschauliche Darstellung aller nötigen Schritte der Abwicklungsprozesse im Registersystem.

# 2 Login

## 2.1 Login-Oberfläche im Internet-Browser

Wählen Sie die Seite über die entsprechende URL an - die nachfolgende Login-Seite wird angezeigt: <u>https://register.biomethanregister.at</u>. Links befindet sich der Login-Bereich zur Eingabe der Daten.

Hier können sich berechtigte Benutzer in die Weboberfläche einloggen. Als berechtigter Benutzer verfügen Sie über einen Benutzernamen und ein Passwort.

| Benutzername *      |  |  |
|---------------------|--|--|
| Passwort *          |  |  |
| Anmelden            |  |  |
| Passwort vergessen? |  |  |
|                     |  |  |

#### Abbildung 1: Ansicht der Login-Oberfläche im Internet-Browser

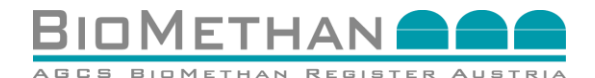

SMART TECH

# 2.2 Logindaten

#### **Tabelle 1: Logindaten**

| Benutzer: | Geben Sie hier Ihren Benutzernamen ein (bitte Groß- und Kleinschreibung beachten)           |
|-----------|---------------------------------------------------------------------------------------------|
| Passwort: | Geben Sie hier Ihr Passwort (bzw. Ihren 8-stelligen Zugangscode) ein (sh. 3.1 Erster Login) |

Nach der Eingabe klicken Sie die Schaltfläche <u>Anmelden</u> an. Die Software prüft nun Ihre spezifischen Daten. Nach erfolgreichem Login werden Sie mit dem System verbunden und Ihre Einstellungen wie Rollen und Rechte, sowie die hinterlegte Sprache wird für weitere Aktionen geladen.

Eine fehlerhafte Eingabe der Logindaten zieht folgende Fehlermeldung nach sich:

# "Die Anmeldung ist fehlgeschlagen.

#### Bitte versuchen Sie es erneut!".

Es besteht die Möglichkeit, dass ein bereits registrierter Benutzer noch nicht aktiv ist, oder absichtlich inaktiv gesetzt wurde – in diesem Fall wird der Zugang zur Weboberfläche verweigert. Die Meldung

"Die Anmeldung ist fehlgeschlagen. Bitte versuchen Sie es erneut!"

wird angezeigt.

# 3 Bedienung

# 3.1 Erster Login

Neue Benutzer, welche sich zum ersten Mal in die Weboberfläche einloggen, verfügen über einen bei der Neuanlage generierten 8-stelligen Zugangscode, der gesondert (außerhalb des Systems) durch das Kundenservice des Biomethan Register übermittelt wurde.

Dieser wird anstatt des Passwortes beim erstmaligen Login verwendet, anschließend muss sofort ein eigenes Passwort eingegeben werden.

Ein eventueller Tippfehler im Zugangscode führt zu der Meldung:

#### "Die Anmeldung ist fehlgeschlagen

#### Bitte versuchen Sie es erneut!"

Wiederholen Sie in diesem Fall Ihre Eingabe. Nach erfolgreicher Eingabe des Zugangscodes erscheint die nachfolgende Ansicht, um Ihr Passwort sofort zu aktualisieren und ein personalisiertes Passwort zu wählen:

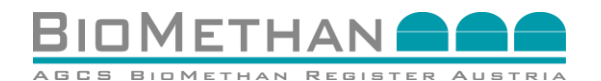

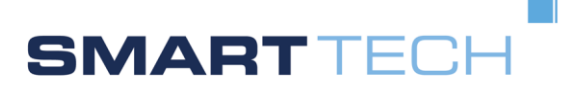

| Ihr Passwort ist abgelaufen!                                                                                                    |
|----------------------------------------------------------------------------------------------------|
| Um ihr Passwort zu ändern, geben Sie zuerst das aktuelle Passwort ein.<br>Geben Sie dann ihr neues Passwort ein, geben Sie es zur Überprüfung erneut ein und klicken Sie auf [Passwort Ändern].<br>Ist die Anderung erfögreich, werden Sie auf die Anmeldeselte weitergeleitet. |
|                                                                                                    |
| Money Latinary Ellevis Block -                                                                                                    |
|                                                                                                    |
| Patneyot Ardem Zuricksetzen                                                                                                    |

#### Abbildung 2: Einstieg - Passwort ändern

Der Änderungsvorgang für das Passwort (in diesem Falle die Änderung des Zugangscodes in ein reguläres Passwort) entspricht der Beschreibung im Kapitel 3.5.

# 3.2 Home-Seite

Nach einem erfolgreichen "Login" erscheint nun die "Home"–Seite des Biomethan Register Austria. Auf der "Home"–Seite werden aktuelle News angezeigt, um den Usern des Biomethan Register aktuelle Informationen über die Plattform übermitteln zu können.

| Name         Current loss         Current loss           More         Current loss         Current loss         Current loss           More         Current loss         Current loss         Current loss           Sammadam         Nachadam         Nachadam         Nachadam         Nachadam           Nachadam         Willkommen in der Testumgebung des Biomethan Register Austria         Nachadam         Nachadam           Nachadam         Testerkerter         Nachadam         Nachadam         Nachadam           Nachadam         Testerkerter         Nachadam         Nachadam         Nachadam           Nachadam         Testerkerter         Nachadam         Nachadam         Nachadam           Nachadam         Testerkerter         Nachadam         Nachadam         Nachadam           Nachadam         Testerkerter         Nachadam         Nachadam         Nachadam           Nachadam         Testerkerter         Nachadam         Nachadam         Nachadam         Nachadam           Nachadam         Testerkerter         Nachadam         Nachadam         Nachadam         Nachadam           Nachadam         Testerkerter         Nachadam         Nachadam         Nachadam         Nachadam           Nachadam         Testerk                                                                                                    |                                               |                                                                                                    |  | Aktualisieren  | 1 10 |
|----------------------------------------------------------------------------------------------------|-----------------------------------------------|----------------------------------------------------------------------------------------------------|--|----------------|------|
| Home Current News Starmdare Starmdare Transfer-Markt Transfer-Markt Transfer-Mark | Navigation                                    | Current liens                                                                                                    |  | Pintualisteren |      |
| Starmindaten Nachweismaagement Transfer-Markt Willkommen in der Testumgebung des Biomethan Register Austria UBERSICHT DER FUNKTIONEN Transfer-Markt Transfer-Markt Harkt Transfer-Markt Harkt HA | ome                                           | Current News                                                                                                    |  |                |      |
| Dedition Engande der Additie der 7.0.2200     Austrumersterlanden Bisereich auszuhrt 17.0.2200     Destagrung von Nachweissen durch Inhabert 18.12.2020     CMIXART     Bei Fragen wenden Sie sich able au unser Biomethumregisterteam     Andersa Wolf     Seiner Bisereich able au unser Biomethumregisterteam     Andersa Wolf     Seiner Bisereich able au unser Biomethumregisterteam     Andersa Wolf     Seiner Bisereich able au unser Biomethumregisterteam     Andersa Wolf     Seiner Bisereich able au unser Biomethumregisterteam     Andersa Wolf     Seiner Bisereich able au unser Biomethumregisterteam     Seiner Bisereich able au unser Biomethumregisterteam     Seiner Bisereich able au unser Bisereich able auszuhreich able     Seiner Bisereich able auszuhreich able     Seiner Bisereich able auszuhreich able     Seiner Bisereich able auszuhreich able     Seiner Bisereich able     Seiner Bisereich able auszuhreich able     Seiner Bisereich able     Seiner Bisereich able       | anndaten<br>ichweitraanagenent<br>ander Markt | <section-header><section-header><section-header><section-header><section-header><section-header><section-header><section-header><section-header><section-header><section-header><section-header></section-header></section-header></section-header></section-header></section-header></section-header></section-header></section-header></section-header></section-header></section-header></section-header> |  |                |      |

Abbildung 3: Ansicht der Home-Page nach Login

# 3.3 Stammdatenstruktur und Benutzerrollen

Die Stammdaten enthalten alle Daten der registrierten Firmen, Personen und Erzeugungseinheiten. Diese Daten wurden über das Backoffice im System eingetragen und können von Benutzern des Biomethan Registers zur Information eingesehen werden. Benutzer können jedoch keine Daten adaptieren oder neu eingeben.

Als Person sind Sie im System mit einer Personenrolle registriert. Das Registersystem enthält die folgenden Personenrollen:

- Biomethananlagenbetreiber
- Biomethanverstromungsanlagenbetreiber

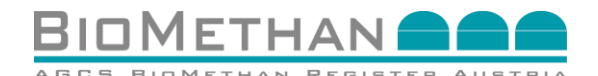

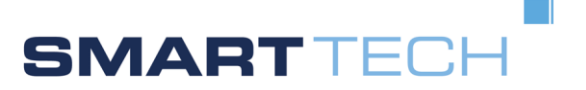

- Gutachter
- Registernutzer (Händler).

Die entsprechende Personenrolle ist im rechten oberen Bereich des Registersystems angezeigt (gelb markiert in Abbildung 4). Sind Sie einer einzigen Personenrolle zugeordnet, wird diese automatisch im entsprechenden Feld angezeigt und das Navigationsmenü auf der linken Seite des Registersystems steht Ihnen zur Verfügung.

|                                    | Benutzer angemeidet als Anlagenbetreiber - |
|------------------------------------|--------------------------------------------|
| BioMethan Register (TEST UMGEBUNG) | Aktualisieren   👫 Home   144028            |

#### Abbildung 4: Anzeige der Personenrolle, in der der jeweilige Benutzer eingeloggt ist

Eine Person kann jedoch auch mehrere Personenrollen im Biomethan Register System einnehmen. In diesem Fall wird Ihnen nach erfolgreichem Login ein blanker Bildschirm ohne Navigationsmenü angezeigt. Klicken Sie auf das Dropdown-Feld der Benutzerrolle (sh. Abbildung 4) und wählen Sie die jeweilige Benutzerrolle aus, mit welcher sie Tätigkeiten und Aktionen im Registersystem durchführen wollen. Nach dieser Angabe wird die entsprechende Personenrolle im Feld angezeigt und das Navigationsmenü auf der linken Seite des Registersystems steht Ihnen zur Verfügung.

# 3.4 Navigation

Nachdem Sie erfolgreich im Registersystem eingeloggt sind, steht Ihnen das Navigationsmenü auf der linken Seite des Bildschirms zur Verfügung, über welches Sie Zugriff zu der Home-Page, den Stammdaten, dem Nachweismanagement und dem Transfer-Markt erhalten.

|        | Navigation       |  |
|--------|------------------|--|
| Hom    | е                |  |
| • Stam | mdaten           |  |
| Pe     | rsonen           |  |
| Fin    | men              |  |
| Erz    | eugungseinheiten |  |
| • Nach | weismanagement   |  |
| Na     | chweisliste      |  |
| Na     | chweisliste      |  |

Abbildung 5: Ansicht "Navigation"

# 3.5 Passwort

#### 3.5.1 Passwort ändern nach erfolgreichem Login

Als bereits registrierter und eingeloggter Benutzer können Sie das Passwort in den Benutzereinstellungen selbstständig ändern. Dazu navigieren Sie zu Ihrem Benutzernamen im

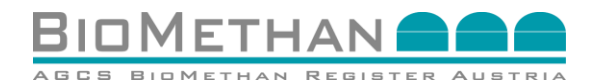

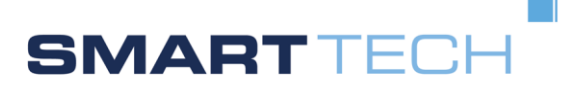

rechten oberen Bereich der Menüleiste und klicken darauf. Es öffnet sich ein Dropdown-Menü, indem für Sie die folgende Auswahl zur Verfügung steht:

- Einstellungen,
- Abmelden.

| Benutzer | <ul> <li>ang</li> </ul> | gemeldet als | Auswählen        | · · · · · · · · · · · · · · · · · · · |
|----------|-------------------------|--------------|------------------|---------------------------------------|
|          | 🗰 Einstellungen         | Aktual       | lisieren 🕴 😚 Hor | ne 14:49:18                           |
|          | ර Abmelden              |              |                  |                                       |

#### Abbildung 6: Selektion der Benutzereinstellungen nach dem Login

Klicken Sie auf das Feld Einstellungen. Es erscheint eine Maske, welche dem eingeloggten Benutzer ermöglicht, das Passwort zu ändern.

|            | 3 GWCLDONG)               |
|------------|---------------------------|
| Navigation | Einstellungen             |
|            | Einstellungen:            |
|            | Allgemein:                |
|            |                           |
|            | Anzeigesprache: Deutsch 🔽 |
|            |                           |
|            | - Zugang:                 |
|            |                           |
|            | Passwort: Passwort Ändern |

#### Abbildung 7: Änderung der Sprachauswahl

Klicken Sie das Feld <u>Passwort Ändern</u> an. Das folgende Eingabefenster wird geöffnet. Zur Änderung des Passworts müssen mehrere Daten eingegeben werden, wie in Tabelle 2 beschrieben.

|            | Enddrawa                                                                  |                               |  |
|------------|---------------------------------------------------------------------------|-------------------------------|--|
| Navigation | Einstellungen:                                                            |                               |  |
|            | Algeneir:                                                                 |                               |  |
|            | Anzeigesprache: Deutsch                                                   |                               |  |
|            |                                                                           |                               |  |
|            |                                                                           |                               |  |
|            | Passwort Passwort Andern                                                  |                               |  |
|            | Adueles Passwort: * Neues Passwort: * Neues Passwort: * Neues Passwort: * | sichemeitstrage aktualisieren |  |
|            |                                                                           |                               |  |
|            |                                                                           |                               |  |
|            |                                                                           |                               |  |
|            | Passwort Andern Zurücksetzen Schließen                                    |                               |  |

#### Abbildung 8: Passwort ändern

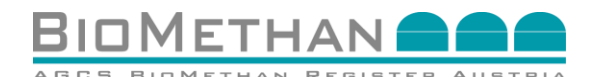

SMART TECH

#### Tabelle 2: Daten zur Änderung des Passworts

| Aktuelles Passwort*:                | Geben Sie hier Ihr aktuelles Passwort (bzw. bei erstem Einstieg<br>Ihren 8-stelligen Zugangscode) ein.                                                                                                    |
|-------------------------------------|----------------------------------------------------------------------------------------------------|
| Neues Passwort *:                   | Geben Sie in diesem Feld Ihr neues Passwort (mind. 8<br>Zeichen*) ein.<br>Beachten Sie die Sicherheitskriterien unterhalb dieser Tabelle*)!                                                                                                    |
| Neues Passwort<br>erneut eingeben*: | Bestätigen Sie das neue Passwort durch Wiederholung der<br>Eingabe – dies dient dazu Tippfehler zu vermeiden.                                                                                                    |
| Sicherheitsfrage<br>aktualisieren:  | Diese Sicherheitsfrage wird dann abgefragt, wenn Sie die<br>Funktion "Passwort vergessen" verwenden wollen. Die Eingabe<br>einer solchen Sicherheitsfrage ist nicht verpflichtend, jedoch um<br>die eben erwähnte Funktion zu nutzen, notwendig.<br>Klicken Sie auf das Kästchen "Sicherheitsfrage aktualisieren" |
| Frage**:                            | Wählen Sie hier eine Sicherheitsfrage aus. Diese<br>Sicherheitsfrage wird Ihnen gestellt, wenn Sie Ihr Passwort<br>vergessen haben – bitte wählen Sie eine Frage aus, deren<br>Antwort anderen Personen nicht bekannt ist.                                                                                        |
| Antwort**:                          | Geben Sie hier die Antwort zu Ihrer Sicherheitsfrage ein.                                                                                                    |
| Antwort<br>Bestätigung**:           | Geben Sie hier zum Abgleich die Sicherheitsantwort erneut ein.                                                                                                    |

\*) Pflichtfeld – Eingabe oder Auswahl erforderlich.

\*\*) Bedingtes Pflichtfeld, wenn Auswahl "Sicherheitsfrage aktualisieren" markiert.

Bestätigen Sie Ihre Eingaben mit der Schaltfläche <u>Passwort Ändern</u>, um das neue Passwort zu speichern, oder brechen Sie mit <u>Zurücksetzen/Schließen</u> ab. In diesem Fall bleibt das alte Passwort aktiv – Achtung bei erstem Login muss diese Änderung erfolgen.

\*) Kriterien zur Passworterstellung:

- Sonderzeichen
- Großschreibung
- Kleinschreibung
- Ziffern

Ein Passwort muss aus mindestens 8 Zeichen bestehen, und drei der vier vorgegebenen Kriterien enthalten, ansonsten erscheint die Meldung

"Das Benutzerkennwort konnte nicht geändert werden. Ein starkes Kennwort muss drei von vier Zeichentypen enthalten Kleinbuchstaben, Großbuchstaben, Zahlen, Sonderzeichen!".

Sofern das neue Passwort nicht mit dem Wiederholungspasswort übereinstimmt, wird das System folgende Meldung darstellen:

"Das Benutzerkennwort konnte nicht geändert werden. Ungültiges Wiederholungs-Kennwort!"

In diesem Fall wiederholen Sie den Vorgang und überprüfen Sie die Korrektheit des neuen Passworts mit dem Wiederholungspasswort.

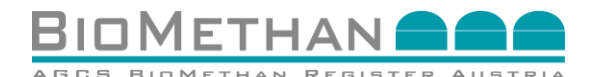

SMART TECH

\*) Kriterien zur Sicherheitsfrage:

• mindestens 4 Zeichen

**Beachten Sie:** Da sich das System die letzten 10 Passwörter merkt, können diese nicht vergeben werden.

#### 3.5.2 Passwort vergessen

Die Funktion "Passwort vergessen" ermöglicht Ihnen ein Login, wenn Sie Ihr Passwort vergessen haben sollten.

**Bitte beachten Sie:** Diese Funktion kann nur dann verwendet werden, wenn bei der ersten Passwortdefinition eine Sicherheitsfrage definiert wurde.

Klicken Sie den Link "Passwort vergessen" an. Folgende Eingabeoberfläche wird geöffnet:

| REGISTER / | LUSTRIA                                                    |                  |
|------------|------------------------------------------------------------|------------------|
|            | Passwort vergessen?<br>Geben Sie Intren<br>Benutzernamen * | E-Mail anfordern |
|            |                                                            |                  |

Abbildung 9: Passwort vergessen und Benutzername eingeben

Geben Sie Ihren Benutzernamen in das Feld ein. Klicken Sie anschließend "<u>E-Mail anfordern</u>" an.

Nach korrekter Eingabe wird Ihnen eine E-Mail mit einem Passwortlink an die dem User eingetragene E-Mail-Adresse gesendet. In dieser E-Mail finden Sie einen direkten Link, mit Hilfe welchem Sie auf eine Maske im Biomethan Register weitergeleitet werden, um Ihr Passwort neu zu vergeben.

| I HAN          |                              |
|----------------|------------------------------|
| ETHAN REGISTER | 2 Austria                    |
|                |                              |
|                | Passwort neu setzen          |
|                | Passwort neu setzen          |
|                |                              |
|                | Sicherheitefrage             |
|                | Sichemenshage.               |
|                |                              |
|                | Frage: The name of your pet? |
|                | Antwort*:                    |
|                |                              |
|                |                              |
|                | Weiter                       |
|                |                              |
|                |                              |

Wenn Sie den Link anwählen, wird folgende Maske dargestellt.

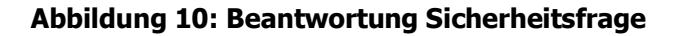

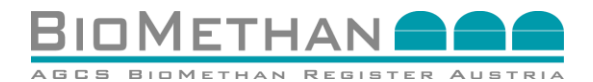

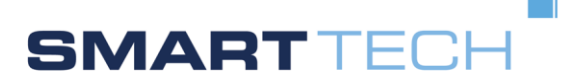

Geben Sie Ihre Antwort auf die vorher definierte Sicherheitsfrage ein und klicken Sie "Weiter".

Wurde die Antwort falsch eingegeben erscheint diese Meldung:

#### "Ihre Antwort stimmt nicht überein!"

Wiederholen Sie in diesem Fall die Eingabe – achten Sie auf die Schreibweise. Nach dreimaliger falscher Eingabe wird diese Meldung angezeigt:

#### "Der User wurde gesperrt. Bitte wenden Sie sich an die Service Hotline."

Wenden Sie sich bitte an den Kundenservice!

Wenn die Antwort korrekt eingegeben worden ist, erscheint folgende Maske:

| Passw     | ort neu setzen                 |                               |                          |  |
|-----------|--------------------------------|-------------------------------|--------------------------|--|
| 🤨 Bitte   | definieren Sie nun ein neues I | asswort und klicken Sie ansch | ließend auf "Speichern": |  |
|           |                                |                               |                          |  |
|           | Neues Passwort*:               |                               | ]                        |  |
|           | Passwort bestätigen*:          |                               |                          |  |
|           |                                |                               |                          |  |
| Speichern | Abbrechen                      |                               |                          |  |
|           |                                |                               |                          |  |

Abbildung 11: Passwort neu setzen

Sie können nun ein neues Passwort entsprechend den Sicherheitsrichtlinien eingeben, dieses bestätigen und folglich speichern.

Bei einem erfolgreichen Speichervorgang quittiert das System dies mit der Meldung "Erfolgreich gespeichert".

**Bitte beachten Sie:** Da sich das System die letzten 10 Passwörter merkt, können diese nicht vergeben werden. In diesem Fall erscheint die Meldung "Das Passwort wurde bereits verwendet".

# 3.6 Sprachauswahl

Wählen Sie nach dem erfolgreichen Login die gewünschte Sprache mittels User-Einstellungen aus. Dazu navigieren Sie zu Ihrem Benutzernamen im rechten oberen Bereich der Menüleiste und klicken darauf. Es öffnet sich ein Dropdown-Menü, indem für Sie die folgende Auswahl zur Verfügung steht:

- Einstellungen
- Abmelden.

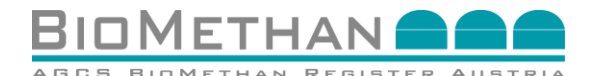

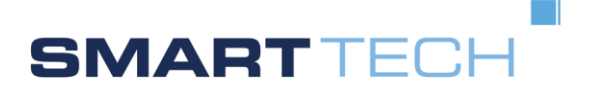

| Benutzer | <ul> <li>ang</li> </ul>           | gemeldet als | Auswählen      | <b>•</b>    |
|----------|-----------------------------------|--------------|----------------|-------------|
|          | <ul> <li>Einstellungen</li> </ul> | Aktual       | isieren 🕴 希 Ho | me 14:49:18 |
|          | ර Abmelden                        |              |                |             |

Abbildung 12: Selektion der Benutzereinstellungen nach dem Login

Klicken Sie auf das Feld Einstellungen. Es erscheint eine Maske, welche dem eingeloggten Benutzer ermöglicht, die Sprache anzupassen. Derzeit stehen Deutsch bzw. Englisch zur Verfügung.

| BioMethan Register (TES | I UMGEBUNG)              | Aktualisieren   🎢 Home   11:30 |
|-------------------------|--------------------------|--------------------------------|
| Navigation              | Einstellungen            |                                |
|                         | Einstellungen:           |                                |
|                         | Allgemein:               |                                |
|                         |                          |                                |
|                         | Anzeigesprache: Deutsch  |                                |
|                         | 📾 Englisch               |                                |
|                         | Zugang: Deutsch          |                                |
|                         | Descuret and se          |                                |
|                         | Passwort: Passwort Andem |                                |
|                         |                          |                                |

Abbildung 13: Änderung der Sprachauswahl

# 3.7 Abmelden aus dem Registersystem - Logout

Wenn Sie Ihre Tätigkeiten und Aktionen im Registersystem abgeschlossen haben, und das Registersystem verlassen wollen, loggen Sie sich aus. **Bitte schließen Sie den Browser niemals, ohne sich erfolgreich aus dem System auszuloggen.** 

Zum Logout navigieren Sie zu Ihrem Benutzernamen im rechten oberen Bereich der Menüleiste und klicken darauf. Es öffnet sich ein Dropdown-Menü, indem für Sie die folgende Auswahl zur Verfügung steht:

- Einstellungen
- Abmelden.

Klicken Sie auf das Feld "<u>Abmelden</u>", um das Registersystem zu verlassen. Nach erfolgreichem Logout, wird wieder die Login-Oberfläche im Internet-Browser angezeigt.

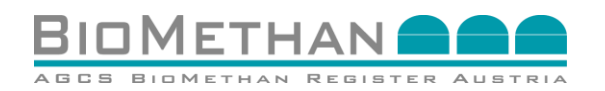

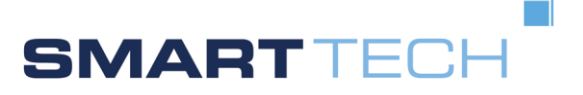

| Benutzername * 🚥    |  |  |
|---------------------|--|--|
| Passwort *          |  |  |
| Anmelden            |  |  |
| Passwort vergessen? |  |  |
|                     |  |  |

#### Abbildung 14: Ansicht der Login-Oberfläche im Internet-Browser

# 4 Stammdaten

#### 4.1 Stammdatenstruktur

In diesem User Manual werden Funktionen und Aktionen beschrieben, welche der Personenrolle <u>"Gutachter</u>" zur Verfügung stehen. Als Person sind Sie einer bestimmten Firma zugeordnet, die wiederum auch eine bestimmte Firmenrolle zugeordnet bekommen hat.

# 4.2 Stammdatenmenü

Der Stammdatenbereich kann über das Navigationsmenü angewählt werden. Als <u>Gutachter</u> haben Sie Zugriff auf die Untermenüs Personen (sh. 4.3), Firmen (sh. 4.4) und jenen Erzeugungseinheiten (sh. 4.5), welchen Sie im Zuge der Registrierung im Biomethan Register Austria zugewiesen wurden (in Abstimmung mit dem Betreiber der jeweiligen Erzeugungseinheit).

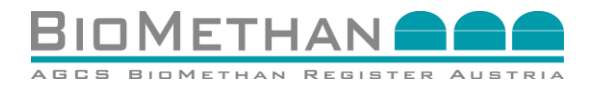

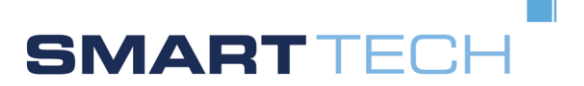

| Home                |  |
|---------------------|--|
| • Stammdaten        |  |
| Personen            |  |
| Firmen              |  |
| Erzeugungseinheiten |  |
| Nachweismanagement  |  |

Abbildung 15: Auswahl Stammdaten

# 4.3 Personen

In dem Menü Stammdaten-Personen werden Sie und alle anderen dieser Firma zugeordneten Personen mit dem Ihnen zugewiesenen Aliasnamen angezeigt.

| Details |
|---------|
|         |
|         |
|         |

#### Abbildung 16: Personenliste in den Stammdaten

Um sich die Detailinformationen einer bestimmten Person anzusehen, klicken Sie auf das Symbol für <u>Details</u> in der Zeile der entsprechenden Person.

Im Menü "Personen – Details" werden alle Informationen angezeigt, die nötig sind, damit diese Person befähigt ist mit diesem System zu arbeiten. Tabelle 3 gibt einen Überblick der benötigten Daten.

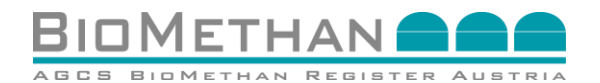

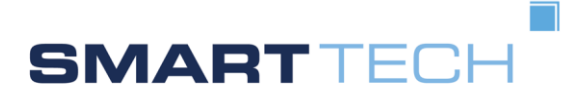

| erson: MustermannM |             |                        | Zurück                        |
|--------------------|-------------|------------------------|-------------------------------|
|                    |             |                        |                               |
| erson:             |             |                        |                               |
|                    |             |                        |                               |
| Datenbank ID:      | 19          | Telefon:               |                               |
| Alias:             | MustermannM | Fax:                   |                               |
| Geschlecht*:       | Männlich -  | Handy:                 |                               |
| Titel:             |             | Email*:                | muster@test.com               |
| Vorname:           |             | Signiert*:             | V                             |
| Nachname*:         | -           | Verschlüsselt*:        |                               |
| Anrede:            |             | Firmen Gesellschaften: | Liste öffnen                  |
| Abteilung:         |             | Status:                | Aktiv •                       |
| Adresszeile 1*:    | -           | Passwort zurücksetzen: | Ok                            |
| Adresszeile 2:     |             | FTP Benutzer:          |                               |
| Postleitzahl*:     | -           | FTP Passwort:          |                               |
| Ort*:              | -           |                        |                               |
| Land*:             | AUSTRIA 👻   |                        |                               |
|                    |             |                        |                               |
|                    |             | Spe                    | eichern Neu Löschen Abbrechen |
|                    |             |                        |                               |

Abbildung 17: Personen – Details

## Tabelle 3: Begriffsbestimmung

| Datenbank ID:  | Dies ist jene Identifikationsnummer, mit welcher diese Person in der Datenbank abgespeichert wird. |
|----------------|----------------------------------------------------------------------------------------------------|
| Alias:         | Eindeutige Kurzbezeichnung der Person. Mit diesem "Alias"<br>können Sie sich ins System einloggen. |
| Geschlecht:    | Das Geschlecht der Person                                                                          |
| Titel:         | Titel – wenn vorhanden                                                                             |
| Vorname:       | Vorname                                                                                            |
| Nachname:      | Nachname                                                                                           |
| Anrede:        | Anrede                                                                                             |
| Abteilung:     | Abteilung                                                                                          |
| Adresszeile 1: | Adresse                                                                                            |
| Adresszeile 2: | Eventuelle Zusatzadresse                                                                           |
| Postleitzahl:  | Postleitzahl                                                                                       |
| Ort:           | Ort                                                                                                |
| Land:          | Land                                                                                               |
| Telefon:       | Telefonnummer                                                                                      |
| Fax:           | Faxnummer                                                                                          |
| Handy:         | Handynummer                                                                                        |
| E-Mail:        | E-Mail-Adresse                                                                                     |

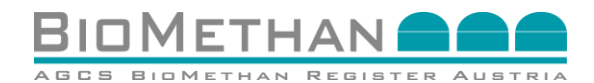

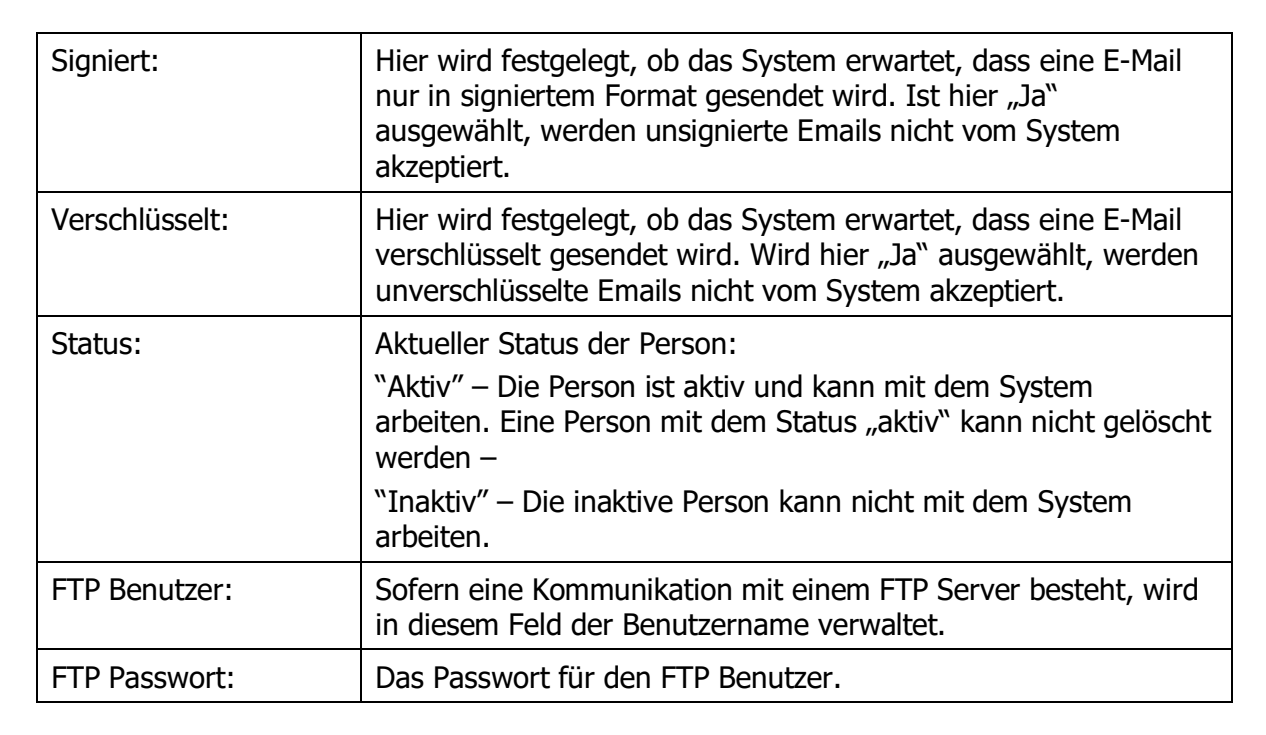

SMARTTE

# 4.4 Firmen

#### 4.4.1 Firmenliste

Über das Stammdatenmenü können Firmeninformationen eingesehen werden. Dieses Menü zeigt die Firma an, welcher Sie als Person zugeordnet sind. Eine Person kann auch mehreren Firmen zugewiesen werden und erhält somit Einsicht in die Daten dieser entsprechenden Firmen. Sollte die Liste leer angezeigt werden, betätigten Sie die Schaltfläche "<u>Suchen</u>", wodurch die Filterfunktion aktiviert wird. Danach werden jene Firmen angezeigt, denen Ihre Personenrolle zugewiesen wurde.

| BioMethan Register (TEST L |                  |            |              | Akt                | ualisieren 🕴 🎢 Ho | me 08:26:1 |
|----------------------------|------------------|------------|--------------|--------------------|-------------------|------------|
| Navigation                 | Firmen           |            |              |                    |                   |            |
| Home                       | Firmen           |            |              |                    |                   |            |
| Stammdaten                 |                  |            |              |                    |                   |            |
| Personen                   | Emerana and Alex |            | Elementar .  |                    | tur [             | Outbur     |
| Firmen                     | Firmennummer:    | Name.      | Pirmenrolle: | ♥ 5ta              | tus:              | Suchen     |
| Erzeugungseinheiten        |                  |            |              |                    |                   |            |
| Nachweismanagement         |                  |            |              |                    |                   |            |
| Transfer-Markt             | Firmen (1)       |            |              |                    |                   |            |
|                            | Firmennummer ¢   | Alias 🗢    | Name ¢       | Gesellschaften ¢   |                   | Details    |
|                            | 46               | TESTFIRMA1 | Testfirma    | TESTFIRMA1 (Aktiv) |                   |            |

#### Abbildung 18: Firmenliste in Stammdaten

Um die Detailinformationen der Firma anzusehen, klicken Sie auf das Symbol für <u>Details</u> in der Zeile der Firma.

#### 4.4.2 Firmen – Details / Allgemein

Auf dieser Seite werden alle firmenrelevanten Daten angezeigt.

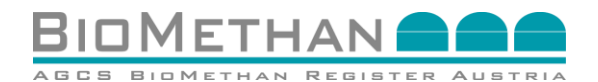

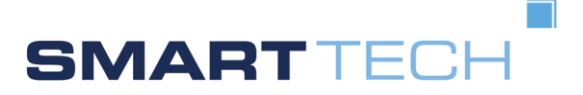

| BioMethan Register (1891) |                                               |                             |               | Aktualisieren 🔰 🖬 Hom | e 08:26:5 |
|---------------------------|-----------------------------------------------|-----------------------------|---------------|-----------------------|-----------|
| Navigation                | Firmén » Firma                                |                             |               |                       |           |
| Home                      | Firma: TESTFIRMA1                             |                             |               |                       | Zurúck    |
| Stammdaten                |                                               |                             |               |                       |           |
| Personen                  | Aßgemein                                      | Personen (3)                | Standorte (0) |                       |           |
| Firmen                    |                                               |                             |               |                       |           |
| Erzeugungseinheiten       | Datenbank ID:                                 | 46                          | Lokalnummer.  |                       |           |
| Nachweismanagement        | Alias**:                                      | TESTFIRMA1                  | Kodierung**:  | TESTFIRMA1 NAT ~      |           |
| Transfer-Markt            | Name*:                                        | Testfirma                   |               |                       |           |
|                           | Steuernummer:                                 |                             |               |                       |           |
|                           | Firmenbuchnummer:                             |                             |               |                       |           |
|                           | Gesellschaften                                | Polle*                      | Status        |                       |           |
|                           | (manual la la la la la la la la la la la la l | Rolle                       | Status        |                       |           |
|                           | TESTFIRMAT                                    | Biomethananlagenbetreiber 👻 | Aktiv         | × .                   |           |

#### Abbildung 19: Stammdaten von Firmen – Allgemein und Details

#### Tabelle 4: Begriffsbestimmung

| Alias:            | Eindeutige Kurzbezeichnung der Firma, der Aliasname wird bei<br>der<br>Ersterstellung vergeben.  |
|-------------------|--------------------------------------------------------------------------------------------------|
| Name:             | Name der Firma                                                                                   |
| Steuernummer:     | Umsatzsteuernummer der Firma (UID-Nummer).                                                       |
| Firmenbuchnummer: | Buchnummer der Firma.                                                                            |
| Lokalnummer:      | Lokalnummer der Firma vergeben durch den<br>Bilanzgruppenkoordinator                             |
| Kodierung:        | Der hier angegebene Code ist für den elektronischen<br>Datenverkehr (Fahrplanversand) notwendig. |

Die Seite ist in drei Abschnitte gegliedert, die durch eine "Tableiste" oberhalb angesteuert werden können:

- Allgemein: diese umfassen Grunddaten der Firma (Gesellschaften, Firmenname, Alias...),
- Personen: diese umfassen alle dieser Firma zugeordneten Personen,
- Standorte: diese umfassen die genauen Adressdaten der Firma.

In Klammer () wird die Anzahl der zugeordneten Personen, Standorte etc. angezeigt.

#### 4.4.3 Firmen - Gesellschaften

Eine Firma ist einer Gesellschaft zugeordnet, unter welcher sie im System geführt wird. Diese werden im "Tab – Allgemein" aufgelistet.

#### **Tabelle 5: Begriffsbestimmung**

| Name:   | Der Name der Gesellschaft.                                          |
|---------|---------------------------------------------------------------------|
| Rolle:  | Die Gesellschaft unter welcher die Firma im System gespeichert ist. |
| Status: | Dies ist der Status der jeweiligen Gesellschaft.                    |

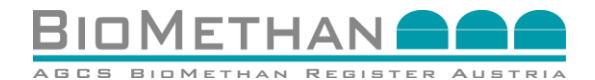

SMART TECH

| Nur eine "aktive" Gesellschaft kann im System uneingeschränkt an den |
|----------------------------------------------------------------------|
| Geschäftsprozessen teilnehmen.                                       |

## 4.4.4 Firmen - Details / Personen

Wie beschrieben, kann jeder Gesellschaft eine bzw. mehrere Personen unter unterschiedlichen "Personenrollen" zugeordnet sein. Durch Klicken auf den "Tab – Personen" wird eine Liste der entsprechenden Personen angezeigt.

|      | Allgemein                        | Personen (3)    |           | Standorte (0)       |                                   |
|------|----------------------------------|-----------------|-----------|---------------------|-----------------------------------|
| Pers | onen in dem Gesellschaftstyp TES | STFIRMA1 (3)    |           |                     |                                   |
|      | Alias 🔶                          | Name ¢          | Status \$ | Telefon \$          | Rolle*                            |
|      | MustermannA                      | Mustermann A    | Inaktiv   | 0043 1 317 18 12 10 | Händler                           |
|      | TESTPERSON2                      | PERSON TEST     | Aktiv     | 01 20 30 40 50      | Gutacher                          |
| •    | TESTPERSON3                      | Mustermann Frau | Aktiv     | 0123456789          | Anlagenbetreiber                  |
|      |                                  |                 |           |                     | Gespeichert: 🥏 Neu: 🔓 Geändert: 🚯 |
|      |                                  |                 |           |                     |                                   |

#### Abbildung 20: Stammdaten von Personen – Allgemein und Details

Dieser Tab listet jene Personen, welche dieser Firma in dieser Gesellschaft zugeordnet sind.

#### 4.4.5 Firmen - Details / Standorte

Klicken Sie auf den "Tab" für Standorte, um die detaillierte Ansicht der Daten der jeweiligen Standorte anzeigen zu lassen. Der Standortdetails werden im unteren Abschnitt der Standortmaske angezeigt, nachdem Sie auf das <u>Detailsymbol</u> klicken.

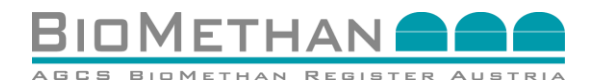

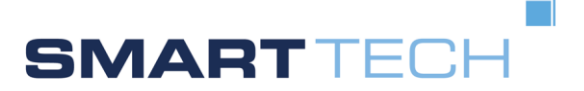

|         |                | Personen (5)      |              | Standorte (1) |                  |         |
|---------|----------------|-------------------|--------------|---------------|------------------|---------|
| I Verw  | endung         |                   | Ort          | Adresszeile 1 | Eintrag kopieren | Details |
| Firme   | ensitzadresse  |                   | AT 1111 Wien | Mustergasse 1 | B                |         |
| andort: | Verwendung     | Firmensitzadresse | ~            | F-Mail        |                  |         |
|         | Adresszeile 1: | Mustergasse 1     |              | Adressname 1: |                  |         |
|         | Adresszeile 2: |                   |              | Adressname 2: |                  |         |
|         | Postleitzahl:  | 1111              |              | Adressname 3: |                  |         |
|         | Ort:           | Wien              |              | Adressname 4: |                  |         |
|         | Land:          | AUSTRIA           | ~            | Adressname 5: |                  |         |
|         | relefon:       |                   |              | Adressname 6: |                  |         |

#### Abbildung 21: Stammdaten von Personen – Standorte

#### Tabelle 6: Begriffsbestimmung

| Verwendung:    | Dies kann sein eine:                    |  |
|----------------|-----------------------------------------|--|
|                | Firmensitzadresse                       |  |
|                | Zustelladresse                          |  |
|                | Betriebsstätte                          |  |
|                | Leitwarte                               |  |
|                | Rechnungsadresse                        |  |
| Adresszeile 1: | Adresse                                 |  |
| Adresszeile 2: | Eventuelle Zusatzadresse                |  |
| Postleitzahl:  | Die Postleitzahl                        |  |
| Ort:           | Der Ort an dem die Firma ansässig ist   |  |
| Land:          | Das Land in dem die Firma ansässig ist  |  |
| Telefon:       | Die Telefonnummer der Verantwortlichen  |  |
| E-Mail:        | Die E-Mail-Adresse des Verantwortlichen |  |

# 4.5 Erzeugungseinheiten

## 4.5.1 Liste der Erzeugungseinheiten

Der Menüpunkt "Erzeugungseinheiten" zeigt Ihnen alle Biomethananlagen, für die Sie als Anlagenbetreiber verantwortlich sind.

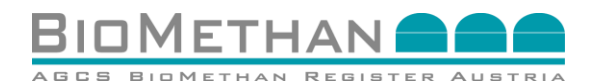

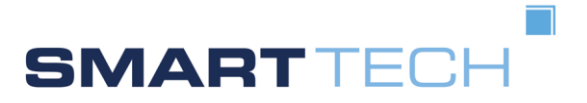

|                                            |                                                                         |                                          |                         | BIOMETRAN REgister (TEST C                               |
|--------------------------------------------|-------------------------------------------------------------------------|------------------------------------------|-------------------------|----------------------------------------------------------|
|                                            |                                                                         | iten                                     | Erzeugungseinheiten     | Navigation                                               |
|                                            | Firma: TESTFIRMA1 V Filter                                              | ▼ Subtyp: - ▼ Name:                      | Тур: -                  | Stammdaten<br>Personen                                   |
| Firma ♦ Details                            | Subtyp \$                                                               | Τνο Φ                                    | Erzeugungseinheiten (1) | Erzeugungseinheiten<br>Nachweismanagement                |
| fermentation) TESTFIRMA1                   | Einsatz landwirtschaftlicher Substratstoffe (vor 2006 ohne Kofermentati | Biomethan-<br>Produzentenanlage          | TESTFIRMA1              | Nachweisliste<br>Transfer-Markt                          |
| Firma IIIIIIIIIIIIIIIIIIIIIIIIIIIIIIIIIIII | Subtyp                                                                  | Typ ♦<br>Biomethan-<br>Produzentenanlage | Name O<br>TESTFIRMA1    | Nachweishlangerhent<br>Nachweisliste<br>• Transfer-Markt |

#### Abbildung 22: Erzeugungseinheiten Liste

Es gibt 2 Arten von Anlagen, welche im System als "Erzeugungseinheiten" bezeichnet werden, und welche im System vom Registerführer verwaltet werden können:

- 1 Biomethan-Produzentenanlage
- 2 Biomethan-Verstromungsanlage

#### 4.5.2 Darstellung der Informationen der Biomethan-Produzentenanlage

Klicken Sie auf das <u>Detailsymbol</u>, um die Ansicht der Details der Erzeugungseinheit zu öffnen:

| zeugungseinheit Detail          |                                         |                                |                                                                                                    | 24                                                                                                    |
|---------------------------------|-----------------------------------------|--------------------------------|----------------------------------------------------------------------------------------------------|----------------------------------------------------------------------------------------------------|
| eugungseinheit:                 |                                         |                                |                                                                                                    |                                                                                                    |
|                                 |                                         |                                |                                                                                                    |                                                                                                    |
| ld:                             | 16                                      | Straße:                        | Alserbachstraße 14-16                                                                                                    |                                                                                                    |
| Anlagentyp:                     | Biomethan-Produzentenanlage             | Postieitzahl:                  | [1090                                                                                                    |                                                                                                    |
| Name".                          | TESTANLAGE                              | Stadt                          | Wien                                                                                                    |                                                                                                    |
| Okostromanerkennungsbescheid:   |                                         | Land:                          | AUSTRIA                                                                                                    |                                                                                                    |
| Anlagenkategorie OSG:           | Einsatz landwirtschaftlicher Sub        | Datum der Inbetriebnahme:      | 16.07.2015                                                                                                    |                                                                                                    |
| Firma:                          | TESTANLAGE                              |                                |                                                                                                    |                                                                                                    |
| Netzbetreiber:                  | Netzbereiber Wien                       | Einspeisepunkt                 | BIO WIEN                                                                                                    |                                                                                                    |
| EC-Nummer: Netzbetreiber (Gas): | AT990009                                | Alias BGV des Externen Kontos: | BIO_BGV                                                                                                    |                                                                                                    |
| Max. Einspeisung:               | 1.000 kW                                | EC-Nummer des BGV:             | AT990009                                                                                                    |                                                                                                    |
| Übergabekomponente:             | AT9000000000000000000000000000000000000 | Alias des externen Kontos:     | TESTANLAGE_BIO_WIEN                                                                                                    |                                                                                                    |
| Verwendung von Additiven:       | Propanbeimischung                       |                                | AUSTRIA                                                                                                    |                                                                                                    |
|                                 |                                         | Engpassleistung in kWh:        | 66.778.000                                                                                                    |                                                                                                    |
|                                 |                                         | Zählernummer:                  | 36784789/2233                                                                                                    |                                                                                                    |
|                                 |                                         | Produktionskapazität MWh/h:    |                                                                                                    |                                                                                                    |
|                                 |                                         | Energieträger:                 | Biomethan                                                                                                    |                                                                                                    |
|                                 |                                         | Produktionsbeihilfe:           | Ja: O Nein:                                                                                                    |                                                                                                    |
|                                 |                                         | Investmentbeihilfe:            | Ja: O Nein:                                                                                                    |                                                                                                    |
|                                 |                                         | Technologie:                   | Anserobe Vergärung                                                                                                    |                                                                                                    |
|                                 |                                         | TachCodes (HOI):               | Erdgas<br>Symtetisches Methan auf Basis Erd<br>Bornethan<br>Bornethan auf Basis von Blogas au<br>Bornethan auf Basis von Blogas au<br>Bornethan auf Basis von Blogas au<br>Bornethan auf Basis von Blogas au<br>Bornethan auf Basis von Blogas au<br>Bornethan auf Basis von Blogas au<br>Bornethan auf Basis von Blogas au<br>Bornethan auf Basis von Blogas au<br>Bornethan auf Basis von Blogas au<br>Bornethan auf Basis von Blogas au<br>Bornethan auf Basis von Blogas aus<br>Bornethan auf Basis von Blogas aus<br>Bornethan auf Basis von Blogas aus | as als Energieträger<br>Iandwirtschaftischen Stoffen<br>Iandwirtschaftlichen Restablik<br>Iandwirtschaftlichen Restablik<br>Iandwirtschaftlichen sonstigen Restatoffe<br>Iandwirtschaftlichen Energiegefanzen<br>Restablichte dir Leisenmählndungia um Haushalt<br>sonstigen biogenen Restatoffen |

#### Abbildung 23: Stammdaten Erzeugungseinheiten – Biomethan-Produzentenanlage Detail

#### Tabelle 7: Begriffsbestimmung

| ID:  | Vom System automatisch generierte<br>Identifikationsnummer, mit welcher die Anlage in der<br>Datenbank gespeichert wird. |
|------|----------------------------------------------------------------------------------------------------|
| Тур: | "Biomethan-Produzentenanlage"                                                                                            |

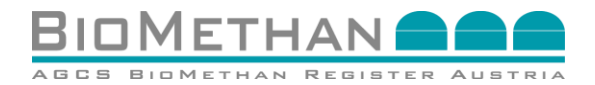

**SMART**TECH

| Name:                          | Name der Anlage It. Bescheid                                                                                                    |
|--------------------------------|----------------------------------------------------------------------------------------------------|
| Ökostromanerkennungsbescheid   | • Ja                                                                                                    |
|                                | Nein                                                                                                    |
| Anlagenkategorie ÖSG:          | <ul> <li>Einsatz nicht-landwirtschaftlicher Substratstoffe<br/>(vor 2006 mit Kofermentation)</li> <li>Einsatz landwirtschaftlicher Substratstoffe (vor<br/>2006 ohne Kofermentation)</li> </ul> |
| Firma:                         | Die Firma, welche dieser Anlage zugeordnet ist.                                                                                                    |
| Netzbetreiber:                 | Name des Netzbetreibers                                                                                                    |
| EC-Nummer: Netzbetreiber (Gas) | Eindeutige Codierung des Marktteilnehmers                                                                                                    |
| Maximale Einspeisung [kW]:     | Die maximale Einspeisung                                                                                                    |
| Übergabekomponente:            | durch den Bilanzgruppenkoordinator (AGCS oder A&B) vergebene Identifikationsnummer.                                                                                                    |
| Verwendung von Additiven:      | Ist eine Propanbeimischung angegeben, kann sie hier eingesehen werden.                                                                                                    |
| Straße:                        | Straße – Adressdaten der Anlage                                                                                                    |
| Postleitzahl:                  | Postleitzahl – Adressdaten der Anlage                                                                                                    |
| Stadt:                         | Stadt – Adressdaten der Anlage                                                                                                    |
| Land:                          | Land – Adressdaten der Anlage                                                                                                    |
| Datum der Inbetriebnahme:      | Datum der Inbetriebnahme der Anlage                                                                                                    |
| Einspeisepunkt:                | Physische Einspeisung ins Netz                                                                                                    |
| Alias BGV des Externen Kontos: | Alias BGV des Externen Kontos                                                                                                    |
| EC-Nummer des BGV:             | EC-Nummer des BGV                                                                                                    |
| Alias des Externen Kontos:     | Alias des Externen Kontos                                                                                                    |
| Herkunftsland:                 | Herkunftsland des Standorts der Anlage                                                                                                    |
| Engpassleistung in kWh:        | Engpassleistung                                                                                                    |
| Zählernummer:                  | Physische Einspeisung ins Netz                                                                                                    |
| Produktionskapazität MWh/h:    | Produktionskapazität                                                                                                    |
| Energieträger:                 | Gas (Biomethan)                                                                                                    |
| Produktionsbeihilfe:           | <ul> <li>Wasserston</li> <li>Ja</li> <li>Nein</li> </ul>                                                                                                    |
| Investmentbeihilfe:            | <ul><li>Ja</li><li>Nein</li></ul>                                                                                                    |
| Technologie:                   | <ul> <li>Anaerobe Vergärung</li> <li>Deponie</li> </ul>                                                                                                    |
|                                | Biomasse Vergasung                                                                                                    |
|                                | Power-to-Gas                                                                                                    |
| TechCodes (HKN):               | Technologie Code laut Anhang 1 G-KenV 2019                                                                                                    |

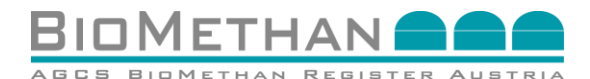

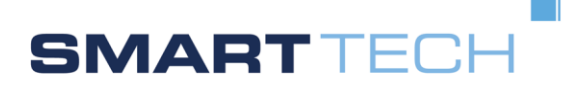

# 4.5.3 Darstellung der Informationen der Biomethan-Verstromungsanlage

Klicken Sie im Menü "Erzeugungseinheiten" und klicken Sie auf das <u>Detailsymbol</u> in der Zeile einer Anlage des Typs "Biomethan-Verstromungsanlage".

| 5 5                                                                                                    |                                                                                                    |                                                                                                    |                |
|----------------------------------------------------------------------------------------------------|----------------------------------------------------------------------------------------------------|----------------------------------------------------------------------------------------------------|----------------|
|                                                                                                    |                                                                                                    |                                                                                                    |                |
| rzeugungseinheit:                                                                                                    |                                                                                                    |                                                                                                    |                |
|                                                                                                    |                                                                                                    |                                                                                                    |                |
| ld:                                                                                                    | 7                                                                                                    | Straße:                                                                                                    | Neubauzeile 99 |
| Anlagentyp:                                                                                                    | Biomethan-Verstromungsanlage                                                                                     | Postleitzahl:                                                                                                    | 4020           |
| Name*:                                                                                                    | Zentrale                                                                                                    | Stadt                                                                                                    | Linz           |
| Ökostromanerkennungsbescheid:                                                                                                    |                                                                                                    | Land:                                                                                                    | - 💙            |
| Anlagenkategorie ÖSG:                                                                                                    | Private Anlage                                                                                                   | Datum der Inbetriebnahme:                                                                                                    |                |
| Firma:                                                                                                    | ERDGASOOE_EXT                                                                                                    | Gasverbrauch der Anlage:                                                                                                    |                |
|                                                                                                    |                                                                                                    |                                                                                                    |                |
|                                                                                                    |                                                                                                    |                                                                                                    |                |
| aten Netzbereich Strom:                                                                                                    |                                                                                                    |                                                                                                    |                |
|                                                                                                    |                                                                                                    |                                                                                                    |                |
| Netzbetreiber:                                                                                                    |                                                                                                    | Einspeisetvo:                                                                                                    | Voll V         |
| Zählertur:                                                                                                    | Bunthetic                                                                                                    |                                                                                                    |                |
|                                                                                                    | 7110 0-00                                                                                                    | Zudandsdatum zur BG:                                                                                                    | ·              |
| Übemehekomnonente:                                                                                                    |                                                                                                    | Zugangsdatum zur BG:                                                                                                    |                |
| Übergabekomponente:                                                                                                    | XT009999                                                                                                    | Erneuerungsdatum:                                                                                                    |                |
| Übergabekomponente: [                                                                                                    | VT009999                                                                                                    | Zugangsdatum zur BC:<br>Erneuerungsdatum:                                                                                                    |                |
| Ubergabekomponente:                                                                                                    | VT009999                                                                                                    | Zugangsdatum zur BX:<br>Erneuerungsdatum: (                                                                                                    |                |
| Übergabekomponente: 2                                                                                                    |                                                                                                    | Zugangsdatum zur BX:<br>Erneuerungsdatum: (                                                                                                    |                |
| Ubergabekomponente: (/<br>Übergabekomponente: (/<br>Daten Netzbereich Gas:                                                                                                    | z AG Erdgas Netz GmbH                                                                                            | Alias des Versorgers:                                                                                                    |                |
| Daten Netzbereich Gas:                                                                                                    | z AG Erdgas Netz GmbH                                                                                            | Alias des Versorgers:                                                                                                    |                |
| Daten Netzbereich Gas:                                                                                                    | z AG Erdgas Netz GmbH<br>adprofitäärler V<br>14 600000000000000000167172                                         | Alias des Versorgers:                                                                                                    |                |
| Daten Netzbereich Gas:<br>Netzbereich Gas:<br>Netzbereiber: Lin<br>Zählertyp: Lo<br>Entnahmekomponente: 90                                                                                                    | z AG Erdgas Netz GmbH<br>adprofitzähler V<br>14160000000000000000167172                                          | Alias des Versorgers:                                                                                                    |                |
| Daten Netzbereich Gas:<br>Netzbereich Gas:<br>Netzbetreiber: Lo<br>Zählertyp: Lo<br>Entnahmekomponente: 90                                                                                                    | z AG Erdgas Netz GmbH<br>adprofitzähler                                                                          | Alias des Versorgers:                                                                                                    |                |
| Daten Netzbereich Gas:<br>Netzbereich Gas:<br>Netzbetreiber: Lin<br>Zählertyp: Lo<br>Entnahmekomponente: 00<br>Anlagendaten:                                                                                                    | z AG Erdgas Netz GmbH<br>adprofitzähler V<br>241900000000000000167172                                            | Alias des Versorgers:                                                                                                    |                |
| Daten Netzbereich Gas:<br>Netzbetreiber: Lin<br>Zählertyp: Lo<br>Entnahmekomponente: 00<br>Anlagendaten:                                                                                                    | z AG Erdgas Netz GmbH<br>adprofitzähler V<br>2416000000000000167172                                              | Alias des Versorgers:                                                                                                    |                |
| Daten Netzbereich Gas:<br>Netzbetreiber: Lin<br>Zählertyp: Lo<br>Entnahmekomponente: 00<br>Anlagendaten:<br>Brennstoffwärmeleistung:                                                                                                    | z AG Erdgas Netz GmbH<br>adprofitzähler V<br>3416000000000000167172                                              | Zugengsdatum zur BX         Erneuerungsdatum:         Alias des Versorgers:         EC-Nummer des Versorgers:         Kostenersatz gemäß §13 ÖSG:                                                       | in Y           |
| Anlagendaten:                                                                                                    | z AG Erdgas Netz GmbH                                                                                            | Zugengsdatum zur BX         Erneuerungsdatum:         Alias des Versorgers:         EC-Nummer des Versorgers:         Kostenersatz gemäß §13 ÖSG:         Ne         Engpassleistung:                   | in V           |
| Cubergabekomponente: Obergabekomponente: Ober | z AG Erdgas Netz GmbH<br>adprofilzähler<br>1419000000000000167172<br>21] kW<br>12] kW                            | Zugengsdatum zur BX         Erneuerungsdatum:         Alias des Versorgers:         EC-Nummer des Versorgers:         Kostenersatz gemäß §13 ÔSG:         Ne         Engpassleistung:                   | in V           |
| Caten Netzbereich Gas:  Oaten Netzbereich Gas:  Netzbereich Gas:  Cathertyp: Lo Cathertyp: Lo Cathe | z AG Erdgas Netz GmbH<br>adprofilzähler<br>14160000000000000167172<br>211 kW<br>12 kW                            | Zugengsdatum zur BX:         Erneuerungsdatum:         Alias des Versorgers:         EC-Nummer des Versorgers:         Kostenersatz gemäß §13 ÖSG:         Ne         Engpassleistung:                  | in V<br>6 KW   |
| Caten Netzbereich Gas:<br>Netzbereich Gas:<br>Netzbereich Gas:<br>Caten Netzbereich Gas:<br>Netzbetreiber: Lin<br>Zählertyp: Lo<br>Entnahmekomponente: 90<br>Anlagendaten:<br>Brennstoffwämeleistung:<br>Thermischie Leistung:                                                                                                    | z AG Erdgas Netz GmbH<br>adprofitzähler<br>141900000000000000167172<br>211 kW<br>12 kW                           | Zügengsdatum 2ur BX         Erneuerungsdatum:         Alias des Versorgers:         EC-Nummer des Versorgers:         Kostenersatz gemäß §13 ÖSG:         Ne         Engpassleistung:                   | in V           |
| Anlagendaten:<br>Brennstoffwärmeleistung:<br>Thermischie Leistung:<br>Brenkennungsbescheid:<br>Auszustellende Leistung:                                                                                                    | z AG Erdgas Netz GmbH<br>adprofitzähler<br>1419000000000000000167172<br>21] kW<br>12] kW<br>12] kW               | Alias des Versorgers:     EC-Nummer des Versorgers:     Kostenersatz gemäß §13 ÖSG: Ne     Engpassleistung:                                                                                             |                |
| Cubergabekomponente: Obergabekomponente: Ober | z AG Erdgas Netz GmbH           adprofitzähler           vi 19000000000000167172           21 kW           12 kW | Zugengsdatum 2ur BX:         Erneuerungsdatum:         Alias des Versorgers:         EC-Nummer des Versorgers:         Kostenersatz gemäß §13 ÖSG:         Ne         Engpassleistung:         Genehmig | in v           |

#### Abbildung 24: Stammdaten Erzeugungseinheiten - Details einer Verstromungsanlage

| Id:                           | Vom System automatisch generierte<br>Identifikationsnummer, mit welcher die Anlage in der<br>Datenbank gespeichert wird. |  |
|-------------------------------|----------------------------------------------------------------------------------------------------|--|
| Anlagentyp:                   | Biomethan-Verstromungsanlage                                                                                             |  |
| Name:                         | Name der Anlage It. Bescheid                                                                                             |  |
| Ökostromanerkennungsbescheid: | • Ja                                                                                                    |  |
|                               | Nein                                                                                                    |  |
| Anlagenkategorie ÖSG:         | Private Anlage                                                                                                    |  |
|                               | Öko Nachfolgetarif                                                                                                    |  |
|                               | Öko Neuanlage mit Technologiebonus                                                                                       |  |

#### Tabelle 8: Begriffsbestimmung - Daten Erzeugungseinheit

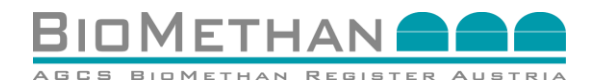

SMARTTECH

| Firma:                    | Die Firma welche dieser Anlage zugeordnet ist. |
|---------------------------|------------------------------------------------|
| Straße:                   | Straße – Adressdaten der Anlage                |
| Postleitzahl:             | Postleitzahl – Adressdaten der Anlage          |
| Stadt:                    | Stadt – Adressdaten der Anlage                 |
| Land:                     | Land – Adressdaten der Anlage                  |
| Datum der Inbetriebnahme: | Datum der Inbetriebnahme                       |
| Gasverbrauch der Anlage:  | Gasverbrauch der Anlage pro Monat              |

#### Tabelle 9: Begriffsbestimmung - Daten Netzbereich Strom

| Netzbetreiber:       | Name des Netzbetreibers          |
|----------------------|----------------------------------|
| Zählertyp:           | Lastprofilzähler                 |
|                      | Synthetic                        |
| Übergabekomponente:  | Entnahmekomponente im BKO-System |
| Einspeisetyp:        | • Voll                           |
|                      | Überschuss                       |
| Zugangsdatum zur BG: | Datum                            |
| Erneuerungsdatum:    | Datum                            |

#### Tabelle 10: Begriffsbestimmung - Daten Netzbereich Gas

| Netzbetreiber:            | Name des Netzbetreibers          |
|---------------------------|----------------------------------|
| Zählertyp:                | Lastprofilzähler<br>Synthetic    |
| Übergabekomponente:       | Entnahmekomponente im BKO-System |
| Alias des Versorgers:     | Alias des Versorgers             |
| EC-Nummer des Versorgers: | EC-Nummer des Versorgers         |

#### Tabelle 11: Begriffsbestimmung - Anlagendaten

| Brennstoffwärmeleistung:     | Brennstoffwärmeleistung in kW |
|------------------------------|-------------------------------|
| Thermische Leistung:         | Thermische Leistung in kW     |
| Kosternersatz gemäß §13 ÖSG: | • Ja                          |
|                              | Nein                          |
| Engpassleistung:             | Engpassleistung in kW         |

#### Tabelle 12: Begriffsbestimmung - Daten Anerkennungsbescheid

| Auszustellende              | Name der auszustellenden Landesregierung         |
|-----------------------------|--------------------------------------------------|
| Landesregierung:            |                                                  |
| Datum Anerkennungsbescheid: | Angabe des Datums des Anerkennungsbescheid       |
| Genehmigung:                | Angabe des Zeitraumes der jeweiligen Genehmigung |

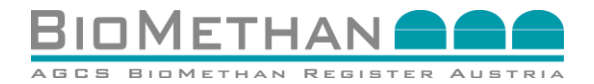

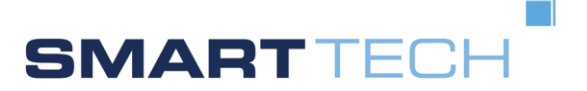

# **5** Nachweismanagement

# 5.1 Menü Nachweismanagement/Nachweisliste

Biomethanproduktionsmengen werden direkt vom Clearingsystem des Bilanzgruppenkoordinators an das Biomethan Register monatlich übermittelt. Auf Basis dieser Monatswerte werden nach dem Empfang durch das Biomethan Register die Nachweise für die produzierten Biomethanmengen monatlich mittels Vier-Augen Prinzip erzeugt und jeder Anlage zugewiesen. Im Falle von Produktionsmenge 0 wird kein Nachweis erstellt.

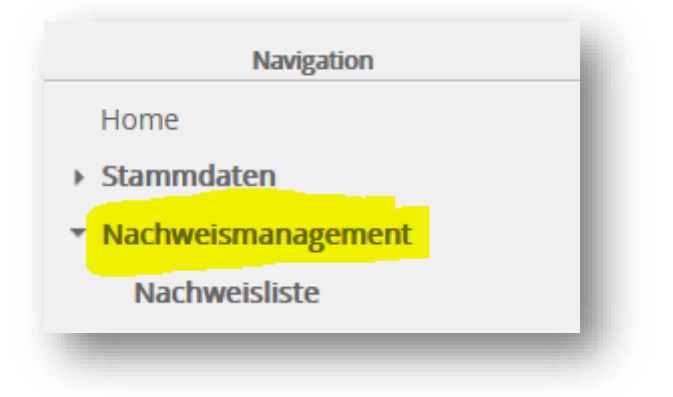

**Abbildung 25: Navigation Nachweisliste** 

In der Nachweisliste (Menüpunkt "Nachweismanagement/Nachweisliste") werden die Nachweise nach deren Erstellung im System angezeigt. Jeder Nachweis wird mit einer bestimmten ID im System angelegt, diese ID setzt sich aus folgendem Schema zusammen: *"BMN-MMYYY-Name AnlageXXXXX*"

BMN: Biomethannachweis

MMYYY: Produktionsperiode

XXXXX: 5stellige laufende Nummer (vom System bei Erstellung vergeben)

| criweisliste  |       |       |           |          |              |                       |                     |            |           |                  |              |
|---------------|-------|-------|-----------|----------|--------------|-----------------------|---------------------|------------|-----------|------------------|--------------|
|               | von:  | bis:  | Status: - | Anlage:  |              | Eigentümer:           | Filter              |            |           |                  |              |
| veisliste (1) | von 🌣 | his 0 | Status 0  | Anlage 0 | Figentümer 0 | Originalmenge [kWh] ◊ | Verf. Henne [kWh] * | Transfer 0 | Stillagen | BMD, Augstellung | Details      |
|               |       |       | Erstellt  | 8        |              | 100.000               | 20.000              | Transfer   |           |                  |              |
|               |       |       |           |          |              |                       |                     |            |           | Stillegen        | CSV Download |
|               |       |       |           |          |              |                       |                     |            |           |                  | _            |

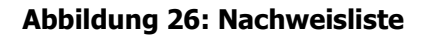

# 5.2 Beschreibung der Maske "Nachweisliste"

Der obere Bereich dieser Maske bietet mehrere Filtermöglichkeiten, um Ihnen die Suche nach bestimmten Nachweisen zu erleichtern. Folgende Filter sind verfügbar:

- ID
- Anlage
- Eigentümer

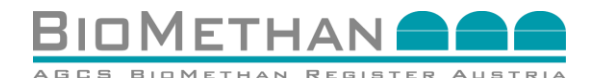

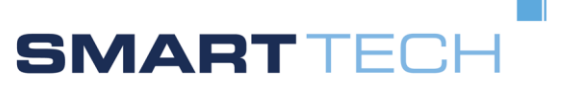

- Produktionsperiode
- Status

Diese Maske ist so aufgebaut, dass sie den Anforderungen der jeweiligen Personenrolle mit ihren Rechten entspricht. So variiert die Ansicht der Spalten je nach Personenrolle, mit der man sich in das System einloggt.

| Tabelle 1 | 13: | Begriffsbestimmung |
|-----------|-----|--------------------|
|-----------|-----|--------------------|

| ID                 | die oben beschriebene ID des erstellten Nachweises                                                                                                    |
|--------------------|----------------------------------------------------------------------------------------------------|
| Anlage             | Der Name der Produktionsanlage welche das Biomethan produziert                                                                                                    |
| Eigentümer         | Der aktuelle Eigentümer des Nachweises                                                                                                    |
| Produktionsperiode | Die Produktionsperiode des Nachweises                                                                                                    |
| Originalmenge      | Die produzierte Originalmenge Biomethan in kWh                                                                                                    |
| Verfügbare Menge   | Jene Menge die von dieser Originalmenge derzeit für<br>Transfers zur Verfügung steht.                                                                                                    |
| Status             | Der aktuelle Status des Nachweises. Folgende Statusanzeigen<br>sind möglich:                                                                                                    |
|                    | Stillgelegt: Status nach Stilllegung (Entwertung) eines<br>Nachweises.                                                                                                    |
|                    | Stillgelegt OeMAG: Status, wenn dieser Nachweis durch die OeMAG stillgelegt wurde.                                                                                                    |
| Details            | Dieses Icon führt zur Detailansicht dieses Nachweises mit weiteren Informationen.                                                                                                    |
| Transfer           | Diese Spalte sehen nur jene Personenrollen, die in der Lage<br>sind, einen Nachweis an einen anderen Teilnehmer im<br>Biomethanregister zu transferieren. Dabei handelt es sich um<br>die jeweiligen Eigentümer des Nachweises.                                       |
| Stilllegen         | Die Spalte "Stilllegen" beinhaltet die Möglichkeit, Nachweise<br>zu entwerten. Die dazu notwendige Spalte mit dem<br>Auswahlkästchen ist nur für jene Personenrollen sichtbar, die<br>Eigentümer eines entsprechenden Nachweises sind und<br>diesen entwerten können. |
| PDF                | Dieses Icon erscheint in der Zeile jener Nachweise, welche<br>stillgelegt (entwertet) wurden. Durch Klicken auf dieses Icon,<br>kann der PDF-Report heruntergeladen werden, welcher<br>Informationen des stillgelegten Nachweises enthält.                            |

# 5.3 Status: Nachweisliste – Details

Die Detailmaske des Nachweises beinhalten - neben den bereits bekannten laut Tabelle 13 - folgende weitere Informationen.

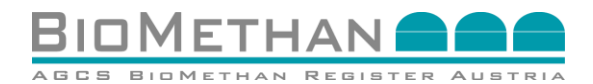

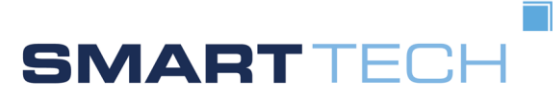

#### Tabelle 14: Begriffsbestimmung

| ID:                               | Die aktuelle ID des Nachweises                                                                                                    |
|-----------------------------------|----------------------------------------------------------------------------------------------------|
| Ursprungsnachweis ID:             | Das ist ID jenes Nachweises, welcher der Ursprungsnachweis<br>war. Wurde ein Teil eines Nachweises transferiert, so wird ein<br>neuer Nachweis mit einer neuen ID im System angelegt. Um<br>die Information zu gewährleisten, aus welchem<br>Ursprungsnachweis dieser neu generierte Nachweis gebildet<br>wurde, wird diese Information angezeigt. |
| Meldevermerk am:                  | Zeitpunkt, wann dieser Nachweis begutachtet wurde.                                                                                                    |
| Meldevermerk von:                 | Name des Gutachters                                                                                                    |
| Filename:                         | Hier wird der Filename des Prüfberichts (Gutachten, Audit-<br>Bericht) angezeigt, welcher verlinkt ist, um diese Datei<br>downloaden zu können.                                                                                                    |
| Beschreibung:                     | Hier wird ein Kommentar durch den Gutachter dargestellt.<br>Dieser wird bei der Stilllegung (Entwertung) eines Nachweises<br>im dadurch generierten PDF – Report dargestellt.                                                                                                    |
| Stillgelegt am:                   | Datum der Stilllegung                                                                                                    |
| Ausstellung erfolgte am:          | Datum der Ausstellung des Stilllegungsnachweises                                                                                                    |
| Erstelldatum:                     | Datum der Nachweiserstellung                                                                                                    |
| Herkunftsland:                    | Angabe des Herkunftslandes                                                                                                    |
| Einspeisung in das<br>Erdgasnetz: | <ul><li>Ja</li><li>Nein</li></ul>                                                                                                    |
| Anlagentyp:                       | <ul> <li>Einsatz nicht-landwirtschaftlicher Substratstoffe (vor 2006 mit Kofermentation)</li> <li>Einsatz landwirtschaftlicher Substratstoffe (vor 2006 ohne Kofermentation)</li> </ul>                                                                                                    |
| Klärgas:                          | <ul><li>Ja</li><li>Nein</li></ul>                                                                                                    |
| EE Strom to Gas:                  | <ul><li>Ja</li><li>Nein</li></ul>                                                                                                    |
| Verwendungszweck:                 | Freitext-Angabe durch den Eigentümer möglich                                                                                                    |
| Endverbraucher:                   | Freitext-Angabe durch den Eigentümer möglich                                                                                                    |

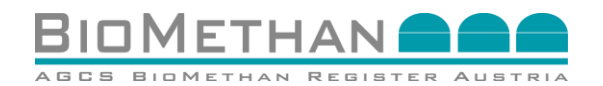

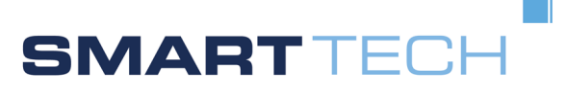

| achweis:                              |                           |                                |                  |
|---------------------------------------|---------------------------|--------------------------------|------------------|
|                                       |                           |                                |                  |
| ID:                                   | BMN012021TESTFIRMA1-00395 | Status*:                       | Erstellt         |
| Ursprungsnachweis ID:                 |                           | Meldevermerk am:               |                  |
| Anlage*:                              | TESTFIRMA1                | Meldevermerk von:              |                  |
| Eigentümer*:                          | TESTFIRMA1                | Filename                       |                  |
| Produktionsperiode*:                  | 01.01.2021 - 01.02.2021   |                                |                  |
| Originalmenge*:                       | 421.000 kWh               | Beschreibung:                  |                  |
| Verfügbare Menge:                     | 16.000 kWh                |                                | h.               |
| Blockierte Menge:                     | 2.000 kWh                 | Stillgelegt am:                |                  |
|                                       |                           | Ausstellung erfolgte am:       |                  |
| Nachweisspezifische Daten bei Import: |                           | Erstelldatum:                  | 12.05.2021 14:08 |
|                                       |                           | Herkunftsland:                 | AUSTRIA          |
|                                       |                           | Einspeisung in das Erdgasnetz: | Ja: 💿 Nein: 🔾    |
| Registerspezifische Daten bei Import: |                           | Anlagentyp:                    | -                |
|                                       | <u>t</u> .                | Klärgas:                       | Ja: 🔿 Nein: 💿    |
|                                       |                           | EE Strom to Gas:               | Ja: 🔿 Nein: 💿    |
|                                       |                           | Verwendungszweck:              |                  |
|                                       |                           | Endverbraucher:                |                  |

# Abbildung 27: Maske Nachweisdetails (oberer Teil)

| nformationen zu Biomasse<br>Scheme):                        | und Substraten (für e                                                                                                    | europaiscnes Austau            | · · · · · · · · · · · · · · · · · · · |
|-------------------------------------------------------------|----------------------------------------------------------------------------------------------------|--------------------------------|---------------------------------------|
|                                                             | BiomassecodesScheme                                                                                                    | -                              | ~                                     |
|                                                             | Biomassecode:                                                                                                    | -                              |                                       |
|                                                             | Biomassebeschreibung:                                                                                                    | []                             |                                       |
| Biom                                                        | asseklassifizierung-Beschreibung:                                                                                                    | [                              |                                       |
|                                                             | Originale Biomassebeschreibung:                                                                                                    | [                              |                                       |
|                                                             |                                                                                                    |                                |                                       |
| ·                                                           | ·                                                                                                    |                                |                                       |
|                                                             |                                                                                                    |                                |                                       |
| Durch                                                       | suchen Keine Datei ausgewählt.                                                                                                    | Nachhaltigkeitsnachweis hochla | den                                   |
| Durch                                                       | suchen Keine Datei ausgewählt.<br>IenID laut Nachhaltigkeitsschema:                                                                                                    | Nachhaltigkeitsnachweis hochla | den                                   |
| Durch                                                       | suchen Keine Datei ausgewählt.<br>enID laut Nachhaltigkeitsschema:<br>Nachhaltigkeitsnachweisersteller:                                                                                                    | Nachhaltigkeitsnachweis hochla | den                                   |
| Durch<br>Anlag<br>ID Ursprü                                 | suchen Keine Datei ausgewählt.<br>enID laut Nachhaltigkeitsschema:<br>Nachhaltigkeitsnachweisersteller:<br>nglicher Nachhaltigkeitsnachweis:                                                                                                    | Nachhaltigkeitsnachweis hochla | den                                   |
| Durch<br>Anlag<br>ID Ursprü                                 | suchen Keine Datei ausgewählt.<br>eniD laut Nachhaltigkeitsschema:<br>Nachhaltigkeitsnachweisersteller:<br>nglicher Nachhaltigkeitsnachweis:<br>lame des Nachhaltigkeitsschema:                                                                                                    | Nachhaltigkeitsnachweis hochla | den                                   |
| Durch<br>Anlag<br>ID Ursprü<br>N<br>Ausstellung             | suchen Keine Datei ausgewählt.<br>eniD laut Nachhaltigkeitsschema:<br>Nachhaltigkeitsnachweisersteller:<br>nglicher Nachhaltigkeitsnachweis:<br>lame des Nachhaltigkeitsschema:<br>ssdatum Nachhaltigkeitsnachweis:                                                                                                    | Nachhaltigkeitsnachweis hochla | den                                   |
| Durch<br>Anlag<br>ID Ursprü<br>M<br>Ausstellung<br>Gültigke | suchen Keine Datei ausgewählt.<br>enID laut Nachhaltigkeitsschema:<br>Nachhaltigkeitsnachweisersteller:<br>nglicher Nachhaltigkeitsnachweis:<br>lame des Nachhaltigkeitsschema:<br>Isdatum Nachhaltigkeitsnachweis:<br>itsdauerNachhaltigkeitsnachweis:                                                                                   | Nachhaltigkeitsnachweis hochla | den                                   |
| Durch<br>Anlag<br>ID Ursprü<br>N<br>Ausstellung<br>Gültigke | suchen Keine Datei ausgewählt.<br>enID laut Nachhaltigkeitsschema:<br>Nachhaltigkeitsnachweisersteller:<br>nglicher Nachhaltigkeitsnachweis:<br>lame des Nachhaltigkeitsschema:<br>isdatum Nachhaltigkeitsnachweis:<br>iitsdauerNachhaltigkeitsnachweis:<br>BiomasseHerkunftsland:                                                        | Nachhaltigkeitsnachweis hochla | den                                   |
| Durch<br>Anlag<br>ID Ursprü<br>N<br>Ausstellung<br>Gültigke | suchen Keine Datei ausgewählt.<br>eniD laut Nachhaltigkeitsschema:<br>Nachhaltigkeitsnachweisersteller:<br>nglicher Nachhaltigkeitsnachweis:<br>Iame des Nachhaltigkeitsnachweis:<br>isdatum Nachhaltigkeitsnachweis:<br>itsdauerNachhaltigkeitsnachweis:<br>BiomasseHerkunftsland:<br>THG-Emissionen in gCO <sub>2</sub> äqui/MJ:        | Nachhaltigkeitsnachweis hochla | den                                   |
| Durch<br>Anlag<br>ID Ursprü<br>N<br>Ausstellung<br>Gültigke | suchen Keine Datei ausgewählt.<br>enID laut Nachhaltigkeitsschema:<br>Nachhaltigkeitsnachweisersteller:<br>nglicher Nachhaltigkeitsnachweis:<br>Iame des Nachhaltigkeitsschema:<br>Isdatum Nachhaltigkeitsnachweis:<br>itsdauerNachhaltigkeitsnachweis:<br>BiomasseHerkunftsland:<br>THG-Emissionen in gCO:äqui/MJ:<br>Zusatzinformation: | Nachhaltigkeitsnachweis hochla | den                                   |
| Durch<br>Anlag<br>ID Ursprü<br>N<br>Ausstellung<br>Gültigke | keine Datei ausgewählt.<br>enID laut Nachhaltigkeitsschema:<br>Nachhaltigkeitsnachweisersteller:<br>Inglicher Nachhaltigkeitsnachweise:<br>Iame des Nachhaltigkeitsnachweise:<br>Isdatum Nachhaltigkeitsnachweise:<br>BiomasseHerkunftsland:<br>THG-Emissionen in gCO:aqui/MJ:<br>Zusatzinformation:<br>achhaltigkeitsnachweis Filename:  | Nachhaltigkeitsnachweis hochla | den                                   |

## Abbildung 28: Maske Nachweisdetails (unterer Teil)

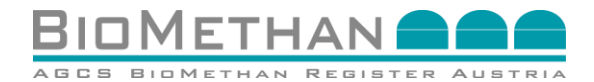

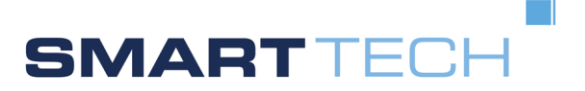

# 6 Begutachtung eines Nachweises und Setzen eines Meldevermerks

# 6.1 Mögliche Aktionen und Tätigkeiten eines Gutachters

Eine Person in der Personenrolle <u>"Gutachter</u>" kann Nachweise im System als "begutachtet" markieren, indem ein <u>"Meldevermerk</u>" gesetzt wird. Öffnen Sie dazu die Maske "Nachweisliste", die nun all jene Nachweise beinhaltet, die von Anlagen produziert wurden, welche Ihnen als Gutachter zugeordnet sind.

Ein Gutachter kann folgende Aktionen als Teil einer Begutachtung durchführen:

- 1 Angeben der Informationen zu Nachweisattributen in den Nachweisdetails ohne Meldevermerk (sh. 6.2.1): Informationen zu Attributen können in den Nachweisdetails eingetragen, geändert und vorab <u>gespeichert</u> werden, ohne einen Meldevermerk zu setzen.
- 2 Begutachtung in den Nachweisdetails mit Meldevermerk (sh. 6.2.2): Informationen zu Attributen können in den Nachweisdetails geändert und gleichzeitig mit dem Upload eines Prüfberichts ("Meldevermerk-File") und der Setzung eines Meldevermerks gespeichert werden. Ein solcher Prüfbericht ("Meldevermerk-File") wird den begutachteten Nachweisen als Anhang zugeordnet und steht dem Gutachter sowie dem Eigentümer in Nachweisdetails zum Download bereit.
- 3 **Begutachtung in der Nachweisliste durch Meldevermerk ohne Prüfbericht** (sh. 6.2.3): Ein Meldevermerk kann für einzelne oder mehrere Nachweise in der Nachweisliste durch Betätigung der Schaltfläche "Meldevermerk setzen" durchgeführt werden.
- 4 Begutachtung in der Nachweisliste durch Meldevermerk mit Prüfbericht (sh. 6.2.4): Das Hochladen eines Prüfberichts ("Meldevermerk-File") kann gleichzeitig mit dem <u>Setzen eines Meldevermerks</u> durchgeführt werden. Ein solcher Prüfbericht ("Meldevermerk-<u>File</u>") wird den begutachteten Nachweisen als Anhang zugeordnet und steht dem Gutachter sowie dem Eigentümer in Nachweisdetails zum Download bereit.

# 6.2 Möglichkeiten zur Begutachtung eines Nachweises

#### 6.2.1 Angeben der Informationen zu Attributen ohne Meldevermerk

Um Nachweise zu begutachten, müssen diese manuell in der Nachweisliste ausgewählt werden. Zur Öffnung der Ansicht der Nachweisdetails, klicken Sie auf das Symbol für <u>Details</u> in der Zeile des entsprechenden Nachweises.

Als Gutachter haben Sie nun die Möglichkeit, in den Nachweisdetails Informationen zu gewissen Attributen (welche nicht ausgegraut sind) hinzuzufügen (sh. Abbildung 27 und Abbildung 28). Bei einigen Attributen bieten Dropdown-Felder Auswahlmöglichkeiten an, bei manchen Attributen ist eine Ja/Nein-Auswahl zu treffen und einige Attribute bieten Freitextfelder, die vom Gutachter ausgefüllt werden können.

Außerdem bietet das Textfeld <u>"Beschreibung</u>" die Möglichkeit, einen Kommentar zur Begutachtung abzugeben (sh. Abbildung 27). Dieser Kommentar wird dann bei der Stilllegung (Entwertung) dieses Nachweises im PDF-Report als Information angezeigt.

Um die Nachhaltigkeitskriterien auszuweisen, muss der entsprechende Nachhaltigkeitsnachweis an den Biomethannachweis angehängt werden. Dafür steht das Feld *"Nachhaltigkeitsnachweis hochladen"* zur Verfügung (sh. Abbildung 28).

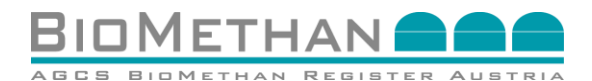

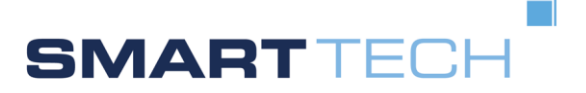

Sind alle Attribute mit entsprechenden Informationen versehen, können Sie diese zur späteren Weiter-Bearbeitung speichern, durch Betätigen der Schaltfläche <u>"Speichern</u>" rechts unterhalb der Nachweisdetails (sh. Abbildung 29).

Wenn Sie nicht die Schaltfläche "<u>Meldevermerk File upload und Audit</u>" betätigen, gilt der Nachweis nicht als <u>"begutachtet</u>", also enthält keinen <u>"Meldevermerk</u>" und kann zu einem späteren Zeitpunkt geöffnet und weiterbearbeitet werden (sh. Abbildung 29).

| Speichern | Durchsuchen Keine Datei aus | gewählt. B | Ð |
|-----------|-----------------------------|------------|---|
|           | Meldevermerk File upload    | und Audit  |   |
|           |                             |            |   |

#### Abbildung 29: Speichern von begutachteten Informationen und Upload eines Meldevermerk Files mit gleichzeitiger Setzung eines Meldevermerks

#### 6.2.2 Begutachtung in den Nachweisdetails mit Meldevermerk

Um Nachweise zu begutachten, müssen diese entsprechenden Nachweise manuell in der Nachweisliste ausgewählt werden. Zur Öffnung der Ansicht der Nachweisdetails, klicken Sie auf das Symbol für <u>Details</u> in der Zeile des entsprechenden Nachweises.

Die Angabe der Informationen zu Nachweisattributen erfolgt laut Beschreibung in 6.2.1.

Ist die Angabe der Informationen fertiggestellt und der Zugriff zu keinem weiteren Zeitpunkt nötig, schließen Sie die Begutachtung durch <u>"Setzen eines Meldevermerks</u>" ab. In diesem Schritt ist es auch möglich, einen <u>Prüfbericht</u> (Meldevermerk-File, Gutachten, Audit-Report, etc.) in PDF an den jeweiligen Nachweis anzuhängen. Nutzen Sie hierfür das Feld <u>"Durchsuchen</u>" rechts unterhalb der Nachweisdetails, um die entsprechende Datei von Ihrem Rechner auszuwählen (sh. Abbildung 29).

Als finalen Schritt betätigen Sie die Schaltfläche "Meldevermerk File upload und Audit".

In weiterer Folge werden Ihr Name und der Zeitpunkt der Begutachtung in den Nachweisdetails als Information angezeigt (sh. Abbildung 30).

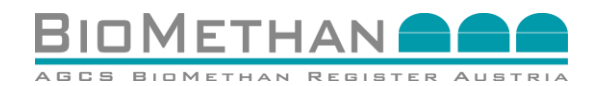

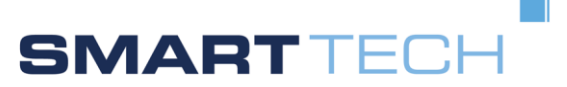

| chweis:                               |                           |                                |                                       |
|---------------------------------------|---------------------------|--------------------------------|---------------------------------------|
| 10                                    |                           | 0                              |                                       |
| ID:                                   |                           | Status                         | Erstellt                              |
| Ursprungsnachweis ID:                 | BMN012021TESTFIRMA1-00400 | Meldevermerk am:               | 14.05.2021 12:32                      |
| Anlage*:                              | TESTFIRMA1                | Meldevermerk von:              | Vorname Nachname                      |
| Eigentümer*:                          | <u> </u>                  | Filename                       | Gutachten.pdf                         |
| Produktionsperiode*:                  | 01.01.2021 - 01.02.2021   |                                |                                       |
| Originalmenge*:                       | 25.000 kWh                | Beschreibung:                  |                                       |
| Verfügbare Menge:                     | 25.000 kWh                | Ctillaplaat am:                | .i.                                   |
| Blockierte Menge:                     | 0 kWh                     | Auestallung adalate ami        |                                       |
|                                       |                           | Ausstellung enölgte am.        | 40.05.0004.40.50                      |
| Nachweisspezifische Daten bei Import: |                           | Erstelldatum:                  | 18.05.2021 18:53                      |
|                                       |                           | Herkunftsland:                 | AUSTRIA                               |
| Desistences (Geoles Deter heilerente  |                           | Einspeisung in das Erdgasnetz: | Ja: Nein:                             |
| Registerspezifische Daten bei import: |                           | Anlagentyp:                    | - ~                                   |
|                                       | di di                     | Klärgas:                       | Ja: 🔿 Nein: 💿                         |
|                                       |                           | EE Strom to Gas:               | Ja: 🕦 Nein: 💿                         |
|                                       |                           | Verwendungszweck:              | · · · · · · · · · · · · · · · · · · · |
|                                       |                           | Endverbraucher:                |                                       |
|                                       |                           |                                |                                       |

#### Abbildung 30: Darstellung des Prüfberichts im Nachweisdetail

Danach gilt der Nachweis als <u>"begutachtet</u>" und enthält einen <u>"Meldevermerk</u>". Die entsprechende Auswahlbox in der Nachweisliste wird ausgegraut und der hochgeladene Prüfbericht wird als Anhang in den Nachweisdetails dargestellt. Die Nachweisattribute können zu keinem späteren Zeitpunkt geöffnet und weiterbearbeitet werden.

#### 6.2.3 Begutachtung in der Nachweisliste durch Meldevermerk ohne Prüfbericht

Um Nachweise zu begutachten, müssen diese manuell in der Nachweisliste ausgewählt werden. Mittels einer Checkbox können die Nachweise individuell selektiert werden (sh. Abbildung 31). Der Gutachter wählt nun den Nachweis aus, indem er das Auswahlkästchen jenes Nachweises aktiviert, der mit einem "Meldevermerk" markiert werden soll.

| a abuva i ali ata             |               |                |           |                                     |                           |                       |                     |              |                       |                  |
|-------------------------------|---------------|----------------|-----------|-------------------------------------|---------------------------|-----------------------|---------------------|--------------|-----------------------|------------------|
| lacriweisliste                |               |                |           |                                     |                           |                       |                     |              |                       |                  |
|                               |               |                |           |                                     |                           |                       |                     |              |                       |                  |
| ID: von: 01.01.               | 2020 🔮 📷 bis: | 01.01.2022 🗄 📷 | Status: - | <ul> <li>Anlage: Testanl</li> </ul> | age Nord 🔽 Eigentümer: De | NA-IMPORT V Filter    |                     |              |                       |                  |
|                               |               |                |           |                                     |                           |                       |                     |              |                       |                  |
| achweisliste (1)              |               |                |           |                                     |                           |                       |                     |              |                       |                  |
| 0                             | von ¢         | bis ¢          | Status ¢  | Anlage Φ                            | Eigentümer ¢              | Originalmenge [kWh] 0 | Verf. Menge (kWh) 0 | Meldevermerk | BMR-Ausstellung       | Details          |
| IN062020Testanlage Nord-00253 | 01.06.2020    | 01.07.2020     | Erstellt  | Testanlage Nord                     | DENA-IMPORT               | 2.845.030             | 2.845.03            |              |                       |                  |
|                               |               |                |           |                                     |                           |                       |                     |              |                       | >                |
|                               |               |                |           |                                     |                           |                       |                     |              |                       |                  |
|                               |               |                |           |                                     |                           |                       |                     | CSV Download | Durchsuchen Keine Dat | ei ausgewählt. 🖽 |
|                               |               |                |           |                                     |                           |                       |                     |              | Melde                 | evermerk setzen  |
|                               |               |                |           |                                     |                           |                       |                     |              |                       |                  |

#### Abbildung 31: Begutachtung eines einzelnen Nachweises in der Nachweisliste

Um mehrere Nachweise gleichzeitig auf "<u>Meldevermerk gesetzt</u>" zu ändern (sh. Abbildung 32), wählen Sie alle Nachweise, die Sie begutachten wollen. Aktivieren Sie die Auswahlbox der

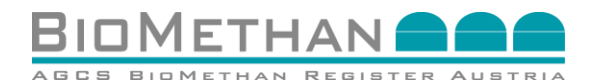

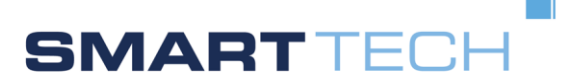

Spalte "<u>Meldevermerk</u>" in der Kopfzeile, um alle in der Liste angezeigten Nachweise zu markieren.

| D ¢                                       | von ©        | bis ¢      | Status & | Anlage ¢                | Eigentürmer ¢    | Originalmenge [kWh] © | Verf. Menge [kWh] © | Meldevermerk 🗹 | BMR-Ausstellung | Details |
|-------------------------------------------|--------------|------------|----------|-------------------------|------------------|-----------------------|---------------------|----------------|-----------------|---------|
| 8MN012016DIMP-MCH-23456-Anlage<br>2-00039 | 01.01.2016   | 01.02.2016 | Erstellt | DIMP-MCH-23456-Anlage 2 | DENA-IMPORT      | 2.000                 | 2.000               |                |                 | -       |
| BMN012016DE-IMPORT-00040                  | 01.01.2016   | 01.02.2016 | Erstellt | DENA-IMPORT             | DENA-IMPORT      | 2.000                 | 0                   |                |                 |         |
| BMN022016DE-IMPORT-00041                  | 01.02.2016   | 01.03.2016 | Erstellt | DENA-IMPORT             | DENA-IMPORT      | 2.000                 | 2.000               |                |                 |         |
| BMN062020Testanlage Nord-00253            | 01.06.2020   | 01.07.2020 | Erstellt | Testanlage Nord         | DENA-IMPORT      | 2.845.030             | 2.845.030           |                |                 |         |
| BMN122016Testanlage Nord Dena-0006        | 7 01.12.2016 | 01.01.2017 | Erstellt | Testanlage Nord Dena    | EVN_VERTRIEB_WAE | RME 10                | 0                   |                |                 |         |
| BMN-122016-Testanlage Nord Dena-0008      | 8 01.12.2016 | 01.01.2017 | Erstellt | Testanlage Nord Dena    | EVN_VERTRIEB_WAE | RME 6                 | 6                   |                |                 |         |

Abbildung 32: Begutachtung mehrerer Nachweise in der Nachweisliste

Als finalen Schritt betätigen Sie die Schaltfläche <u>"Meldevermerk setzen</u>" rechts unterhalb der Nachweisliste (sh. Abbildung 33). Anschließend wird eine Sicherheitsfrage gestellt, ob der Benutzer die Aktion wirklich durchführen will. Beantworten Sie die Sicherheitsfrage mit <u>"Ja</u>", um fortzufahren (sh. Abbildung 33).

| Nachweisliste (6)                       |            |            |          |                      |                                  |                       |                     |                |                   |         |
|-----------------------------------------|------------|------------|----------|----------------------|----------------------------------|-----------------------|---------------------|----------------|-------------------|---------|
| ) ¢                                     | von 🌣      | bis ¢      | Status 🗢 | Anlage 🌣             | a fix dass(s) Madausis(s) sis(s) | Originalmenge [kWh] + | Verf. Menge [kWh] 🌣 | Meldevermerk 🗹 | BMR-Ausstellung 🗌 | Details |
| MN012016DIMP-MCH-23456-Anlage<br>-00039 | 01.01.2016 | 01.02.2016 | Erstellt | DIMP-MCH-23456-Ar    | Meldevermerk gesetzt werden?     | 2.000                 | 2.000               |                |                   |         |
| MN012016DE-IMPORT-00040                 | 01.01.2016 | 01.02.2016 | Erstellt | DENA-IMPORT          | Ja Nein                          | 2.000                 | c                   |                |                   |         |
| MN022016DE-IMPORT-00041                 | 01.02.2016 | 01.03.2016 | Erstellt | DENA-IMPORT          |                                  | 2.000                 | 2.000               |                |                   |         |
| MN062020Testanlage Nord-00253           | 01.06.2020 | 01.07.2020 | Erstellt | Testanlage Nord      | DENA-IMPORT                      | 2.845.030             | 2.845.030           |                |                   |         |
| MN122016Testanlage Nord Dena-00067      | 01.12.2016 | 01.01.2017 | Erstellt | Testanlage Nord Dena | EVN_VERTRIEB_W                   | IRRME 10              | c                   |                |                   |         |
| MN122016Testanlage Nord Dena-00088      | 01.12.2016 | 01.01.2017 | Erstellt | Testanlage Nord Dena | EVN_VERTRIEB_W                   | ERME 6                | 6                   |                |                   |         |
|                                         |            |            |          |                      |                                  |                       |                     |                |                   |         |

#### Abbildung 33: Sicherheitsfrage für Meldevermerk setzen

Danach gilt der Nachweis als <u>"begutachtet</u>" und enthält einen <u>"Meldevermerk</u>". Die entsprechende Auswahlbox in der Nachweisliste wird ausgegraut und der hochgeladene Prüfbericht wird als Anhang in den Nachweisdetails dargestellt. Die Nachweisattribute können zu keinem späteren Zeitpunkt geöffnet und weiterbearbeitet werden.

#### 6.2.4 Begutachtung in der Nachweisliste durch Meldevermerk mit Prüfbericht

Um Nachweise zu begutachten, müssen diese manuell in der Nachweisliste ausgewählt werden. Mittels einer Checkbox können die Nachweise individuell selektiert werden (sh. Abbildung 34). Der Gutachter wählt nun den Nachweis aus, indem er das Auswahlkästchen jenes Nachweises aktiviert, der mit einem "Meldevermerk" markiert werden soll.

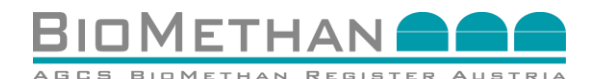

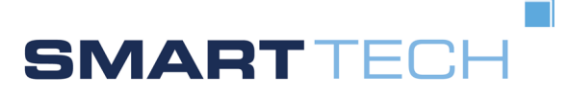

| lachweisliste (1)                        | bis ♦ Status ♥      | Anlage 🌣        | Eigentümer 🔍 🤇 | Originalmenge [kWh] * | Verf. Menge [kWh]   Meldever | merk 🔲 BMR-Ausstellung 🗌 | Details |
|------------------------------------------|---------------------|-----------------|----------------|-----------------------|------------------------------|--------------------------|---------|
| N~052020Testanlage Nord-00253 01.06.2020 | 01.07.2020 Erstellt | Testanlage Nord | DENA-IMPORT    | 2.845.030             | 2.845.030                    |                          | ···· >  |

#### Abbildung 34: Begutachtung eines einzelnen Nachweises in der Nachweisliste

Um mehrere Nachweise gleichzeitig auf <u>"Meldevermerk gesetzt</u>" zu ändern (sh. Abbildung 35), wählen Sie alle Nachweise, die Sie begutachten wollen. Aktivieren Sie die Auswahlbox der Spalte <u>"Meldevermerk</u>" in der Kopfzeile, um alle in der Liste angezeigten Nachweise zu markieren.

| Nachweisliste (6)                          | von ÷      | his ¢      | Status & | Aniane 🌣                | Finentiimer \$   | Orininalmenne [kWb] ÷ | Verf Menne (kWh) * | Holdenarmark 🔽 | PMP Avectoliung | Details |
|--------------------------------------------|------------|------------|----------|-------------------------|------------------|-----------------------|--------------------|----------------|-----------------|---------|
| 3MN-012016DIMP-MCH-23456-Anlage<br>2-00039 | 01.01.2016 | 01.02.2016 | Erstellt | DIMP-MCH-23456-Anlage 2 | DENA-IMPORT      | 2.000                 | 2.000              |                |                 |         |
| 3MN012016DE-IMPORT-00040                   | 01.01.2016 | 01.02.2016 | Erstellt | DENA-IMPORT             | DENA-IMPORT      | 2.000                 | 0                  |                |                 |         |
| 3MN022016DE-IMPORT-00041                   | 01.02.2016 | 01.03.2016 | Erstellt | DENA-IMPORT             | DENA-IMPORT      | 2.000                 | 2.000              |                |                 |         |
| BMN062020Testanlage Nord-00253             | 01.06.2020 | 01.07.2020 | Erstellt | Testanlage Nord         | DENA-IMPORT      | 2.845.030             | 2.845.030          |                |                 |         |
| BMN122016Testanlage Nord Dena-00067        | 01.12.2016 | 01.01.2017 | Erstellt | Testanlage Nord Dena    | EVN_VERTRIEB_WAE | RME 10                | 0                  |                |                 |         |
| BMN122016Testanlage Nord Dena-00088        | 01.12.2016 | 01.01.2017 | Erstellt | Testanlage Nord Dena    | EVN_VERTRIEB_WAE | RME 6                 | 6                  |                |                 |         |
|                                            |            |            |          |                         |                  |                       |                    |                |                 | ~       |
|                                            |            |            |          |                         |                  |                       |                    |                |                 |         |

Abbildung 35: Begutachtung mehrerer Nachweise in der Nachweisliste

In diesem Schritt ist es auch möglich, einen <u>Prüfbericht</u> (Meldevermerk-File, Gutachten, Audit-Report, etc.) in PDF an den jeweiligen Nachweis anzuhängen. Wurden mehrere Nachweise markiert, wird der "Prüfbericht" an jeden Biomethannachweis angehängt. Nutzen Sie hierfür das Feld <u>"Durchsuchen</u>" im Bereich rechts unterhalb der Nachweisliste, um die entsprechende Datei von Ihrem Rechner auszuwählen (sh. Abbildung 36).

| 10         von 0         bis 0         Status 0         Anlage 0         Egentiumer 0         Orginalmenge (pM/h) 0         Vert. Meege (PM/h) 0         televert.mic 10         BRA.Ausstellum 0           Min-05005-0MMMCH-23456-Anlage 0         0102010         0102010         0102010         0102010         0109400         DEMM-MORT         2000         2000         2000         2000         2000         2000         2000         2000         2000         2000         2000         2000         2000         2000         2000         2000         2000         2000         2000         2000         2000         2000         2000         2000         2000         2000         2000         2000         2000         2000         2000         2000         2000         2000         2000         2000         2000         2000         2000         2000         2000         2000         2000         2000         2000         2000         2000         2000         2000         2000         2000         2000         2000         2000         2000         2000         2000         2000         2000         2000         2000         2000         2000         2000         2000         2000         2000         2000         2000 | Details |
|----------------------------------------------------------------------------------------------------|---------|
| NIM-012016-DIP_MPCH-23456-Anlage         0112016         0102016         Entent         DIMP-ACH23456-Anlage 2         DENA-MIPORT         2.000         2.000         0         0           NIM-012016-DIP_MPCH-23456-Anlage 2         DENA-MIPORT         DENA-MIPORT         2.000         0         0         0         0         0         0         0         0         0         0         0         0         0         0         0         0         0         0         0         0         0         0         0         0         0         0         0         0         0         0         0         0         0         0         0         0         0         0         0         0         0         0         0         0         0         0         0         0         0         0         0         0         0         0         0         0         0         0         0         0         0         0         0         0         0         0         0         0         0         0         0         0         0         0         0         0         0         0         0         0         0         0         0         0 <t< th=""><th></th></t<>                                                                                         |         |
| NNI-012016-DE-MIPORT-00040         01.01.2016         01.02.2016         Ensient         DEN-MMPORT         DEN-MIPORT         2.000         0         ···           NNI-022016-DE-MIPORT-00041         01.02.2016         01.03.2016         Ersteint         DEN-MIPORT         DEN-MIPORT         2.000         2.000         ···           NNI-022016-DE-MIPORT-00041         01.02.2016         01.07.2020         Ersteint         DEN-MIPORT         DEN-MIPORT         2.000         ···         ···           NNI-02020-Testanlage Nord-02023         01.05.2020         01.07.2020         Ersteint         Testanlage Nord         DEN-MIPORT         2.845.030         2.845.030         C                                                                                                    | -       |
| NI-022016-DE-MIPORT-00041 01 02 2016 01 03 2016 Erstellt DENA-MIPORT DENA-MIPORT 2.000 2.000 C                                                                                                    |         |
| NH-052020-Testanlage Nord-50253 01.05.2020 01.07.2020 Erstellt Testanlage Nord DENA-MIPORT 2.845.030 2.845.030 🗹 🗌                                                                                                    |         |
|                                                                                                    |         |
| IN-122016-Testanlage Nord Dena-00067 01.12.2016 01.01.2017 Erstellt Testanlage Nord Dena EVN_VERTRIEB_WAERIME 10 0 🗹                                                                                                    |         |
| NIN-122016-Testanlage Nord Dena-00088 01.12.2016 01.01.2017 Erstellt Testanlage Nord Dena EVN_VERTREB_WAERME 6 6 2                                                                                                    |         |
|                                                                                                    | ~       |

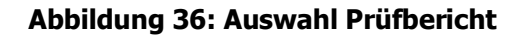

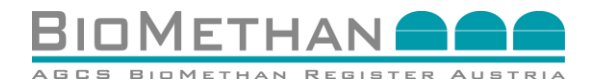

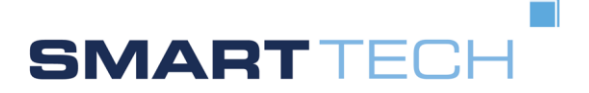

Als finalen Schritt betätigen Sie die Schaltfläche "<u>Meldevermerk setzen</u>" rechts unterhalb der Nachweisliste (sh. Abbildung 37). Anschließend wird eine Sicherheitsfrage gestellt, ob der User die Aktion wirklich durchführen will. Beantworten Sie die Sicherheitsfrage mit "Ja", um fortzufahren (sh. Abbildung 37).

| Soll für<br>Melde | diese(n) Nach<br>vermerk gese | weis(e) ein(<br>etzt werden? | (e) |
|-------------------|-------------------------------|------------------------------|-----|
|                   | JaN                           | lein                         |     |
|                   |                               |                              |     |

#### Abbildung 37: Sicherheitsfrage für Meldevermerk setzen

Danach gilt der Nachweis als <u>"begutachtet</u>" und enthält einen <u>"Meldevermerk</u>". Die entsprechende Auswahlbox in der Nachweisliste wird ausgegraut und der hochgeladene Prüfbericht wird als Anhang in den Nachweisdetails dargestellt. Die Nachweisattribute können zu keinem späteren Zeitpunkt geöffnet und weiterbearbeitet werden.